# Планирование закупок на 2022 – 2024 гг. в РИС Закупки ПК

#### Спикер: Кононова Алина Сергеевна

Эксперт отдела сопровождения закупок государственного бюджетного учреждения Пермского края «Центр организации закупок»

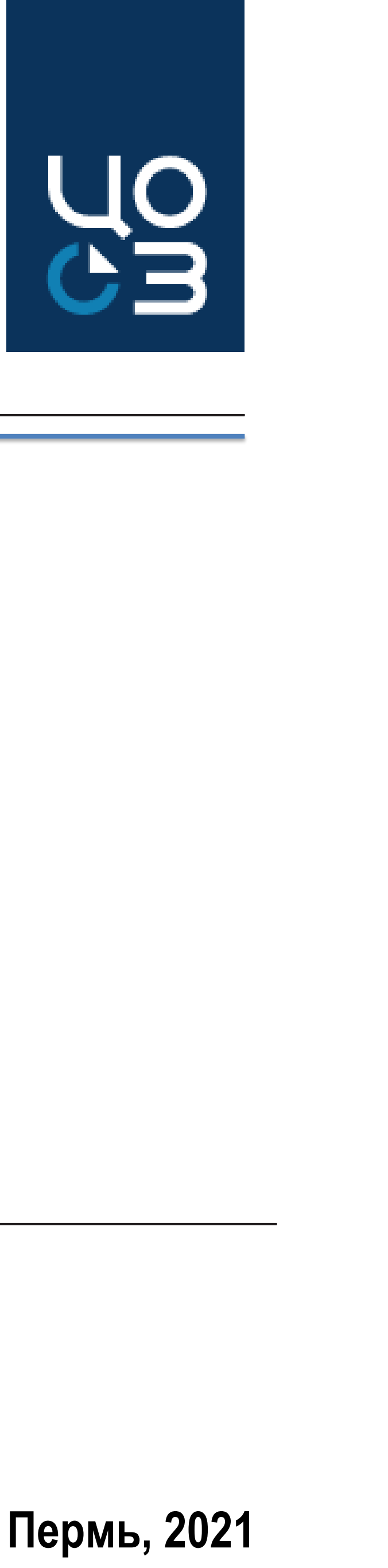

### НОРМАТИВНЫЕ ПРАВОВЫЕ АКТЫ ПО ВОПРОСАМ ПЛАНИРОВАНИЯ ЗАКУПОК

- om 02.07.2021 360-ФЗ;
- $\checkmark$ утратившими силу отдельных решений Правительства Российской Федерации»;
- $\checkmark$
- $\checkmark$ товаров, работ, услуг для обеспечения государственных нужд Пермского края».

ПРАВИТЕЛЬСТВО РОССИЙСКОЙ ФЕД

ПОСТАНОВЛЕНИЕ от 30 сентября 2019 г. N 1279

Статья 16. Планирование закупок

Глава 2. ПЛАНИРОВАНИЕ

(в ред. Федерального закона от 01.05.2019 N 71-ФЗ) (см. текст в предыдущей редакции)

ОБ УСТАНОВЛЕНИИ ПОРЯДКА ФОРМИРОВАНИЯ, УТВЕРЖДЕНИЯ П. ЗАКУПОК. ВНЕСЕНИЯ ИЗМЕНЕНИЙ В ТАКИЕ ПЛАНЫ-ГРАФ ПЛАНОВ-ГРАФИКОВ ЗАКУПОК В ЕДИНОЙ ИНО СИСТЕМЕ В СФЕРЕ ЗАКУПОК, ОСОБЕННОСТЕЙ ВКЛЮЧЕН В ТАКИЕ ПЛАНЫ-ГРАФИКИ И ТРЕБОВАН ПЛАНОВ-ГРАФИКОВ ЗАКУПОК И О ПРИЗНАНИИ УТРАТИВШИМИ СИ РЕШЕНИЙ ПРАВИТЕЛЬСТВА РОССИЙСКОЙ

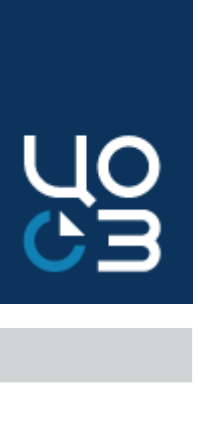

✓ Статья 16. Планирование закупок (Закон 44-ФЗ) – *частично изменяется в связи с вступлением в силу с 01.01.2022 г. Закона* 

Постановление Правительства РФ от 30.09.2019 №1279 «Об установлении порядка формирования, утверждения планов-графиков закупок, внесения изменений в такие планы-графики, размещения планов-графиков закупок в единой информационной системе в сфере закупок, особенностей включения информации в такие планы-графики и требований к форме планов-графиков закупок и о признании

Приказ Министерства финансов РФ от 10.04.2019 №55н «Об утверждении порядка формирования идентификационного кода закупки»;

Постановление Правительства Пермского края от 24.08.2017 № 731-п «О региональной информационной системе в сфере закупок

| ĮЕРАЦИИ                         | ПРАВИТЕЛЬСТВО ПЕРМСКОГО КРАЯ                          |
|---------------------------------|-------------------------------------------------------|
|                                 | ПОСТАНОВЛЕНИЕ                                         |
| 1                               | от 24 августа 2017 г. N 731-п                         |
|                                 | О РЕГИОНАЛЬНОЙ ИНФОРМАЦИОННОЙ СИСТЕМЕ В СФЕРЕ ЗАКУПОК |
| ТАНОВ-ГРАФИКОВ                  | ТОВАРОВ, РАБОТ, УСЛУГ ДЛЯ ОБЕСПЕЧЕНИЯ ГОСУДАРСТВЕННЫХ |
|                                 |                                                       |
| ИКИ, РАЗМЕЩЕНИЯ<br>ФОРМАЦИОННОЙ |                                                       |
| ИЛ ИНФОРМАЦИИ                   | МИНИСТЕРСТВО ФИНАНСОВ РОССИЙСКОЙ ФЕДЕРАЦИИ            |
| ИЙ К ФОРМЕ                      | ПРИКАЗ                                                |
|                                 | от 10 апреля 2019 г. N 55н                            |
| 1ЛУ ОТДЕЛЬНЫХ                   |                                                       |
| і ФЕДЕРАЦИИ                     | ОБ УТВЕРЖДЕНИИ ПОРЯДКА                                |
|                                 | ФОРМИРОВАНИЯ ИДЕНТИФИКАЦИОННОГО КОДА ЗАКУПКИ          |
|                                 |                                                       |

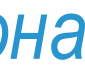

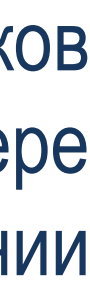

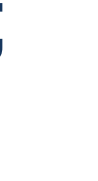

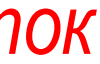

### ЧТО ТАКОЕ ПЛАН-ГРАФИК ЗАКУПОК?

✓ Единственный документ при планировании закупок: **до 01.01.2020 г.** – план закупок на 3 года и план-график на 1 год;

✓ Перечень товаров, работ, услуг, планируемых Заказчиком к закупке или заключению контракта;

✓ План начала осуществления закупки;

Сведения обо всех закупках Заказчика включаются в план-график;

✓ Закупки, не предусмотренные планом-графиком, не могут быть осуществлены (ч.1 ст.16 Закона 44-ФЗ);

Для осуществления планирования закупок в РИС Закупки ПК Заказчику необходимы роли: Ответственный специалист и Руководитель ГЗ.

Конкурентные закупки

Закупки у единственного поставщика (Статья 93)

Закупки у единственного поставщика – (часть12 Статьи 93 Закона ФЗ)

| ĺ | ЗАКУПКИ ПЕРМСКИЙ КРАЙ ВЕРСИЯ 1.211119 | Ą      |
|---|---------------------------------------|--------|
| Ż | ФИНАНСИРОВАНИЕ                        | ;      |
| Ш | <u>и</u> планирование                 | ~<br>~ |
|   | ОБЪЕКТЫ ЗАКУПОК                       | 3      |
|   | ПРОЕКТЫ ПЛАНОВ ЗАКУПОК                |        |
|   | ПЛАНЫ ЗАКУПОК                         |        |
|   | ДЕТАЛИЗИРОВАННЫЕ ОБЪЕКТЫ<br>ЗАКУПОК   | 3      |
|   | лоты                                  | ;      |
|   | ПЛАНЫ-ГРАФИКИ                         |        |
|   | ЗАЯВКИ НА МРГ                         | 3      |
|   | ЗАЯВКИ НА ЭКСПЕРТИЗУ НМЦ              | 3      |
|   | потребность                           | ;      |
|   | ЗАЯВКИ НА ФОРМИРОВАНИЕ ЛОТОВ          | 3      |
|   | ЗАКУПОЧНЫЕ ИНИЦИАТИВЫ                 | 3      |

#### Начало осуществления закупки

|       | Дата размещения извещения в ЕИС |
|-------|---------------------------------|
|       | Дата заключения контракта       |
| a 44- | Дата размещения извещения в ЕИС |

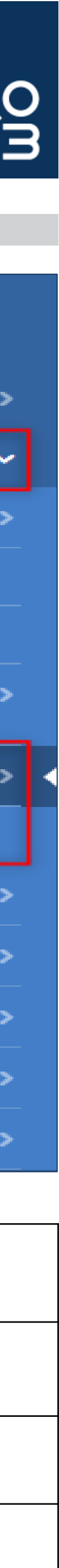

### ЧТО ТАКОЕ ПЛАН-ГРАФИК ЗАКУПОК?

I Ілан начала осуществления закупки: закупка начинается с размещения извещения или заключения контракта;

Примеры:

1. Заказчик планирует провести закупку в форме электронного аукциона в декабре 2021 г. Финансирование закупки – 2022 г.

Закупка включается в план-график 2021 г., финансирование – на 2022 г. Извещение об осуществлении закупки публикуется в 2021 г. Включать эту закупку в план-график 2022 г. не нужно.

2. Заказчик заключил контракт с единственным поставщиком по п.4 ч.1 ст.93 Закона 44-ФЗ в АИС «Портал поставщиков» 31 декабря 2021 г. Срок исполнения – 2022 г. Но контракт в 2021 не был сформирован и зарегистрирован в РИС Закупки ПК.

Контракт формируется на основе лота по п.4 ч.1 ст.93 из плана-графика 2021 г.

3. Заказчик заключает контракт с единственным поставщиком по п.29 ч.1 ст.93 в январе 2022 г. Срок действия контракта – до 31.12.2023.

Контракт включается в план-график 2022 г. Финансирование в лоте плана-графика – на 2022 и 2023 гг. Контракт формируется из плана-графика непосредственно в 2022 г.

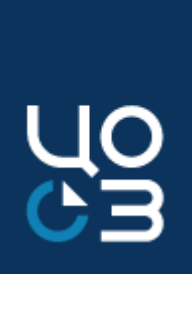

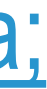

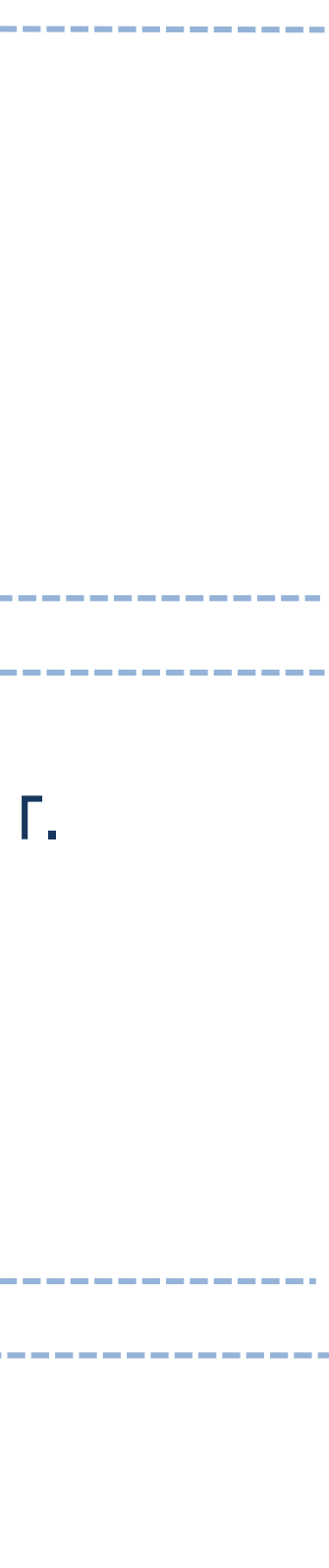

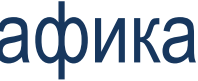

#### ФОРМА ПЛАНА-ГРАФИКА

#### План-график закупок – электронный докум

 ✓ Формируется на срок, равный сроку действия закона (муниципа акта) о Бюджете, за счет которого финансируются закупки (ч.5 ст п.4 Порядка №1279);

✓ Утверждается в течение 10 рабочих дней после доведен в денежном выражении или утверждения плана ФХД;------

 ✓ Утверждается при подписании электронной подписью уполн (в РИС Закупки ПК утвердить план-график может только поль «Руководитель ГЗ»);

Уполномоченное лицо – руководитель или лицо, назначенно

 Размещается в ЕИС автоматически после положительного прох по ч.5 ст.99 Закона 44-ФЗ;

✓ Отдельного срока на размещение нет.

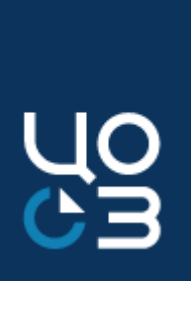

| <u>ент:</u><br>ального правового<br>т 16 Закона 44-ФЗ |                                                                                      |                                                                                          |  |  |  |
|-------------------------------------------------------|--------------------------------------------------------------------------------------|------------------------------------------------------------------------------------------|--|--|--|
| ния объема прав                                       | Государственные<br>заказчики,<br>Муниципальные заказчики,                            | Со дня, следующего<br>днем доведения до<br>заказчика лимито<br>бюджетных<br>обязательств |  |  |  |
| номоченного лица<br>5308атель с ролью                 | Государственные<br>бюджетные учреждения,<br>Муниципальные<br>бюджетные учреждения    | Со дня, следующего<br>днем утверждения пл<br>ФХД                                         |  |  |  |
| ое руководителем;<br>кождения контроля                | Государственные,<br>унитарные предприятия,<br>Муниципальные<br>унитарные предприятия | Со дня, следующего<br>днем утверждения пл<br>ФХД                                         |  |  |  |
|                                                       |                                                                                      |                                                                                          |  |  |  |

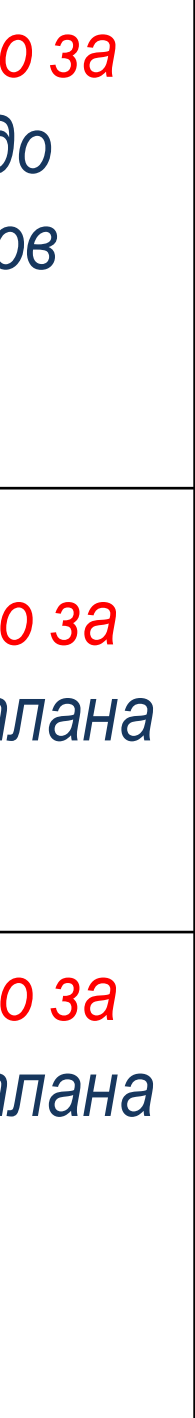

#### АРМ ФИНАНСИРОВАНИЕ в РИС Закупки ПК

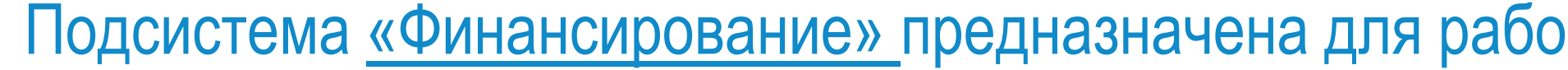

| ФИНАНСИРОВАНИЕ               | × |
|------------------------------|---|
| БЮДЖЕТ ПЕРМСКОГО КРАЯ        |   |
| ФЕДЕРАЛЬНЫЕ СРЕДСТВА         |   |
| ПФХД                         |   |
| БЮДЖЕТ ФОМС                  |   |
| БЮДЖЕТ УНИТАРНОГО ПРЕДПРИЯТИ | Я |

- края «АЦК-Финансы» и «АЦК-Планирование» (есть исключения);
- 406, 407, 412, 414, 720, 730;
- автоматически при фильтрации/сортировке таблицы;
- фильтров;
- запланированной по источнику суммы;

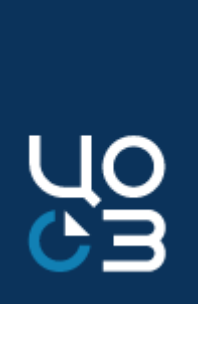

Подсистема «Финансирование» предназначена для работы с информацией об имеющихся у Заказчика источниках финансирования

✓ Данные о финансировании поступают автоматически из финансовых систем Министерства финансов Пермского

✓ Данные о финансировании поступают по кодам видов расходов, считающимся «закупочными» -200-е, 323,

✓ Состав данных в блоке Финансирование зависит от типа источника финансирования;

✓ По каждому показателю доступна сортировка и фильтрация. По данным показателям отображается итоговая сумма, которая рассчитывается автоматически по всем строкам таблицы. Значение пересчитывается

✓ Во всех разделах доступен экспорт списка источников финансирования в Excel-файл с учетом установленных

✓ По нажатию на сумму в столбце «Запланировано руб.» открывается модальное окно «Запланировано по источнику», содержащее подробную информацию о лотах и контрактах, включенных в расчет

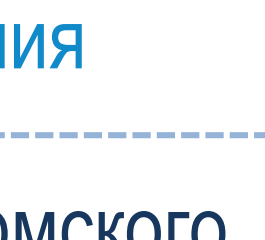

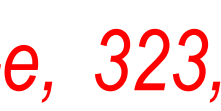

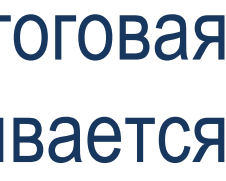

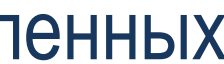

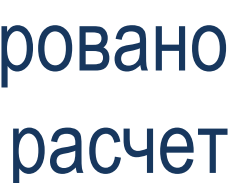

### СОДЕРЖАНИЕ И ФОРМА ПЛАНА-ГРАФИКА

| N<br>ŋ/n                                                                                                    | Идентиф<br>икацион<br>ный код<br>закупки | Товар,<br>Обще<br>клас<br>продун<br>экон<br>деят<br>034-202<br>( | Объект закупк<br>работа, услуга<br>по<br>российскому<br>сификатору<br>кции по видам<br>юмической<br>ельности <u>ОК</u><br>14 (КПЕС 2008)<br>ОКПД2)<br>Наименован<br>ие | и<br>Наиме<br>новани<br>е<br>объект<br>а<br>закупк<br>и | Планируемый год<br>размещения<br>извещения об<br>осуществлении<br>закупки,<br>направления<br>приглашения<br>приглашения<br>принять участие в<br>определении<br>поставщика<br>(подрядчика,<br>исполнителя),<br>заключения<br>контракта с<br>единственным<br>поставщиком<br>(подрядчиком,<br>исполнителем) | всего | и финан<br>нисле п<br>на<br>теку<br>щий<br>фина<br>нсов<br>ый<br>год | нсового (<br>ланируе<br>на пла<br>пер<br>и год | обеспеч<br>мые пл<br>новый<br>иод<br>на<br>второ<br>й год | ения, в<br>атежи<br>после<br>дующ<br>ие<br>годы | Информ<br>ация о<br>проведе<br>нии<br>обязате<br>льного<br>обществ<br>енного<br>обсужде<br>ния<br>закупки | Наиме<br>новани<br>е<br>уполно<br>моченн<br>ого<br>органа<br>(учреж<br>дения) | Наимено<br>вание<br>организа<br>тора<br>проведе<br>ния<br>совместн<br>ого<br>конкурса<br>или<br>аукциона |
|----------------------------------------------------------------------------------------------------|------------------------------------------|------------------------------------------------------------------|----------------------------------------------------------------------------------------------------|---------------------------------------------------------|----------------------------------------------------------------------------------------------------|-------|----------------------------------------------------------------------|------------------------------------------------|-----------------------------------------------------------|-------------------------------------------------|----------------------------------------------------------------------------------------------------|-------------------------------------------------------------------------------|----------------------------------------------------------------------------------------------------|
| 1                                                                                                    | 2                                        | 3                                                                | 4                                                                                                    | 5                                                       | 6                                                                                                    | 7     | 8                                                                    | 9                                              | 10                                                        | 11                                              | 12                                                                                                    | 13                                                                            | 14                                                                                                    |
| Всего для осуществления закупок,<br>в том числе по коду бюджетной классификации/<br>по соглашению от N/по коду вида расходов |                                          |                                                                  |                                                                                                    |                                                         |                                                                                                    |       |                                                                      |                                                |                                                           | -                                               | -                                                                                                    |                                                                               |                                                                                                    |

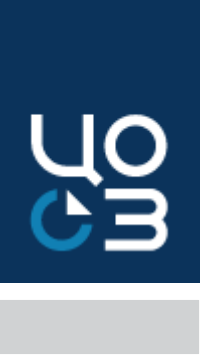

#### Содержание позиции плана-графика:

#### ✓ ИКЗ;

- ✓ Наименование объекта закупки;
- ✓ Код объекта закупки по ОКПД2;
- ✓ Объем финансового обеспечения по годам;
- ✓ Срок (периодичность) проведения закупок;
- ✓ Информация об обязательном общественном обсуждении;
- ✓ Наименование уполномоченного органа (учреждения);
- ✓ Наименование организатора совместных торгов;

### III В РИС Закупки ПК есть особенности

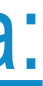

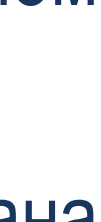

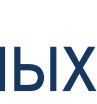

#### СОДЕРЖАНИЕ ПЛАНА-ГРАФИКА в РИС Закупки ПК

#### ЛОТЫ - ЛОТ №5792871 - ОПУБЛИКОВАН В ПЛАНЕ-ГРАФИКЕ

ОБЩАЯ ИНФОРМАЦИЯ СОДЕРЖАНИЕ ЗАКУПКИ СПЕЦИФИКАЦИИ СРОКИ ПОСТАВКИ СРОКИ ПОДПИСАНИЯ ДОКУМЕНТА О ПРИЕМКЕ СРОКИ ОПЛАТЫ ФИНАНСИРОВАНИЕ НМЦ. ОБЕСПЕЧЕНИЕ ЗАЯВКИ. ОБЕСПЕЧЕНИЕ ИСПОЛНЕНИЯ КОНТРАКТА ОБЕСПЕЧЕНИЕ ГАРАНТИЙНЫХ ОБЯЗАТЕЛЬСТВ ПРЕИМУЩЕСТВА И ОГРАНИЧЕНИЯ ДЛЯ УЧАСТНИКОВ ЗАКУПКИ НАЦИОНАЛЬНЫЙ РЕЖИМ ТРЕБОВАНИЯ К УЧАСТНИКАМ ЗАКУПКИ ДОКУМЕНТЫ УСЛОВИЯ ЗАКУПКИ ТРЕБУЕМЫЕ ОТ УЧАСТНИКА ДОКУМЕНТЫ ИСТОРИЯ ИЗМЕНЕНИЙ

| СОДЕРЖАНИЕ ЗАКУПКИ                         |                                            |                                        |
|--------------------------------------------|--------------------------------------------|----------------------------------------|
| ЗАКОН-ОСНОВАНИЕ                            | ГОД БЮДЖЕТА                                | ЗАКАЗЧИК                               |
| 44-ФЗ                                      | 2021                                       | ГОСУДАРСТВЕННОЕ БЮДЖЕТНОЕ УЧРЕЖДЕ      |
| ПРИЗНАК СОВМЕСТНОЙ ЗАКУПКИ                 |                                            | ЦЕНТРАЛИЗОВАННАЯ ЗАКУПКА               |
| ОДА НЕТ                                    |                                            | 🔵 ДА 🔘 НЕТ                             |
| ОПЕРАТОР СОВМЕСТНОЙ ЗАКУПКИ                |                                            | ОРГАНИЗАТОР СОВМЕСТНОЙ ЗАКУПКИ         |
| ГОСУДАРСТВЕННОЕ БЮДЖЕТНОЕ УЧРЕЖДЕНИЕ       | ПЕРМСКОГО КРАЯ "ЦЕНТР ОРГАНИЗАЦИИ ЗАКУПОК" | ГОСУДАРСТВЕННОЕ БЮДЖЕТНОЕ УЧРЕЖДЕ      |
| НАИМЕНОВАНИЕ ЗАКУПКИ                       |                                            | ЗАКУПКА МАЛОГО ОБЪЕМА                  |
| ПОСТАВКА ОРГАНИЗАЦИОННОЙ ТЕХНИКИ           |                                            | 🔵 ДА 🔘 НЕТ                             |
| СПОСОБ ОПРЕДЕЛЕНИЯ ПОСТАВЩИКА              |                                            | КОНТРАКТ НА ПРОВЕДЕНИЕ РАБОТ ПО СТРОИТ |
| ЭЛЕКТРОННЫЙ АУКЦИОН                        |                                            | 🔵 ДА 🔘 НЕТ                             |
| ЗАКУПКА РАБОТ ПО СТРОИТЕЛЬСТВУ, РЕКОНСТРУК | ЦИИ ОБЪЕКТА КАПИТАЛЬНОГО СТРОИТЕЛЬСТВА     | НЕЗАВЕРШЕННОЕ СТРОИТЕЛЬСТВО            |
|                                            |                                            | 🔵 ДА 🔘 НЕТ                             |
| ЗАКУПКА НА ОКАЗАНИЕ УСЛУГ ПО ПРЕДОСТАВЛЕНИ | ИЮ КРЕДИТА                                 |                                        |
| ДА О НЕТ                                   |                                            |                                        |
| ПЛАНИРУЕМЫЙ СРОК ПУБЛИКАЦИИ                | ПЛАНИРУЕМЫЙ СРОК ОКОНЧАНИЯ ИСПОЛНЕНИЯ К    | ОНТРАКТА ИДЕНТИФИКАЦИОННЫЙ КОД ЗАКУПКИ |
| НОЯБРЬ 2021                                | ФЕВРАЛЬ 2022                               | 21259020467715902010010042000000244    |
| С ПОСТАВЩИКОМ БУДЕТ ЗАКЛЮЧЕН КОНТРАКТЖИ:   | ЗНЕННОГО ЦИКЛА                             |                                        |
| Q DA O HET                                 |                                            |                                        |
|                                            |                                            |                                        |
|                                            |                                            |                                        |
|                                            |                                            |                                        |
| УКа                                        | азанная информация                         | не переходит в соста                   |
| Зан                                        | купки ПК, соответстве                      | енно, в ЕИС не публи                   |

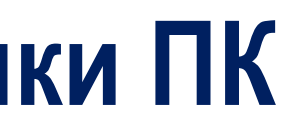

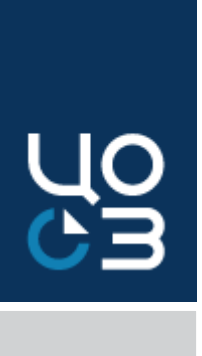

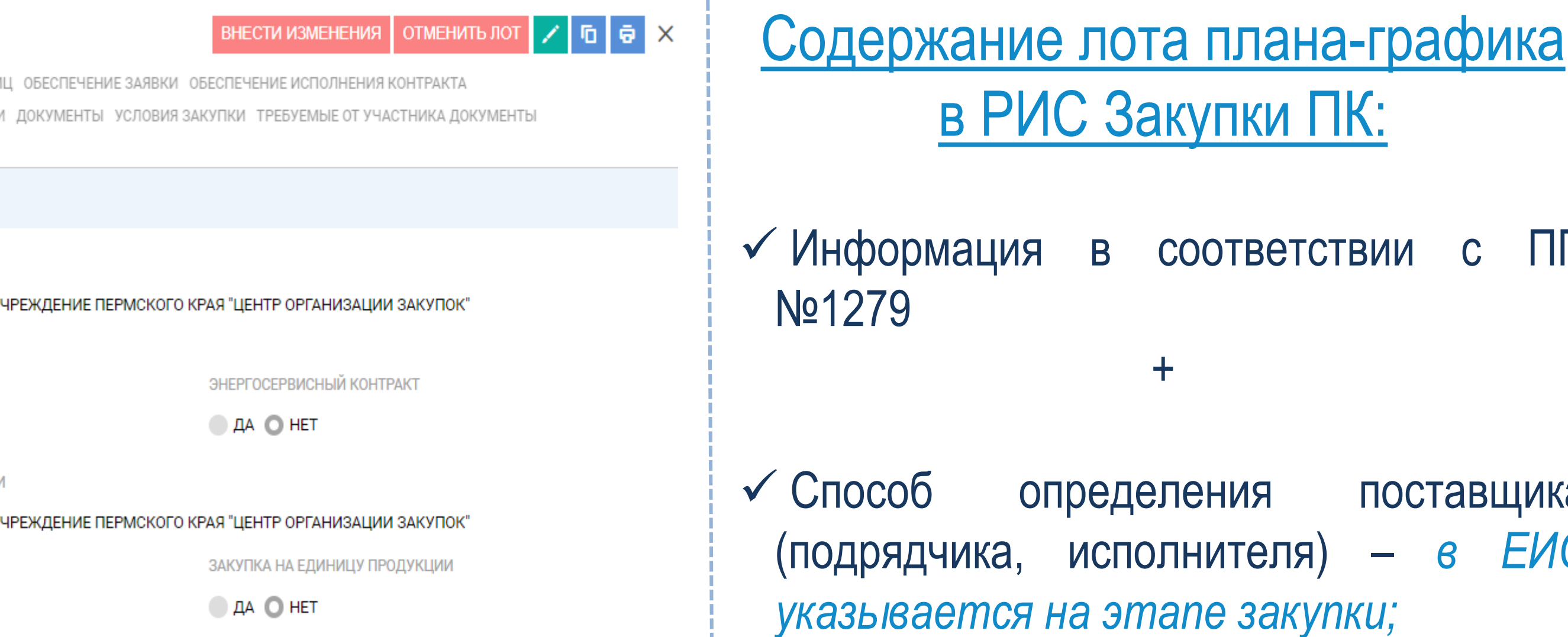

ТЕЛЬСТВУ, РЕКОНСТРУКЦИИ, КАП. РЕМОНТУ, СНОСУ ОБЪЕКТА КАП. СТРОИТЕЛЬСТВА

аве плана-графика из РИС куется и не отображается ✓ Месяц публикации - в ЕИС указывается только год в плане-графике;

✓ Планируемый срок окончания контракта исполнения 6 не указывается в плане-графике;

✓И прочая информация (например, спецификация) – в ЕИС указывается на этапе закупки.

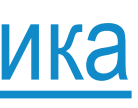

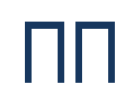

С

в

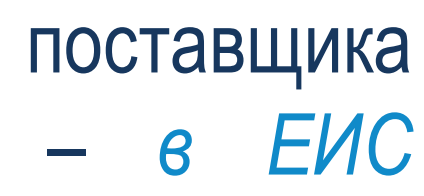

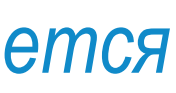

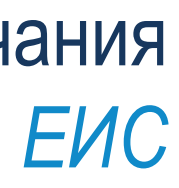

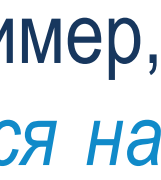

#### ЛОТ ПЛАНА-ГРАФИКА в РИС Закупки ПК

- Лот это позиция плана-графика;
- Формирование лота осуществляется на основе справочников КПГЗ и СПГЗ - Каталога ТРУ;
- Для публикации плана-графика достаточно указания только позиции КПГЗ (минимум 4 знака);
- Также доступно создание спецификации на этапе планирования закупки;
- создания плана-графика необходимо ✓ Для предварительно сформировать перечень лотов и утвердить их;
- Перечень лотов для каждой бюджетной классификации ведется. отдельно (сейчас БК – на 2021 и 2022-2023 гг., будет на 2022 – 2023-2024 гг.);
- ✓ Из РИС Закупки ПК в ЕИС по плану-графику передаются только коды по ОКПД2 и их наименования (не КТРУ, не данные спецификации).

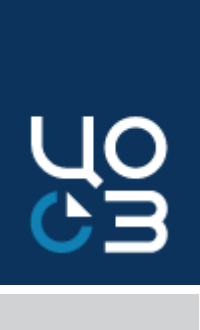

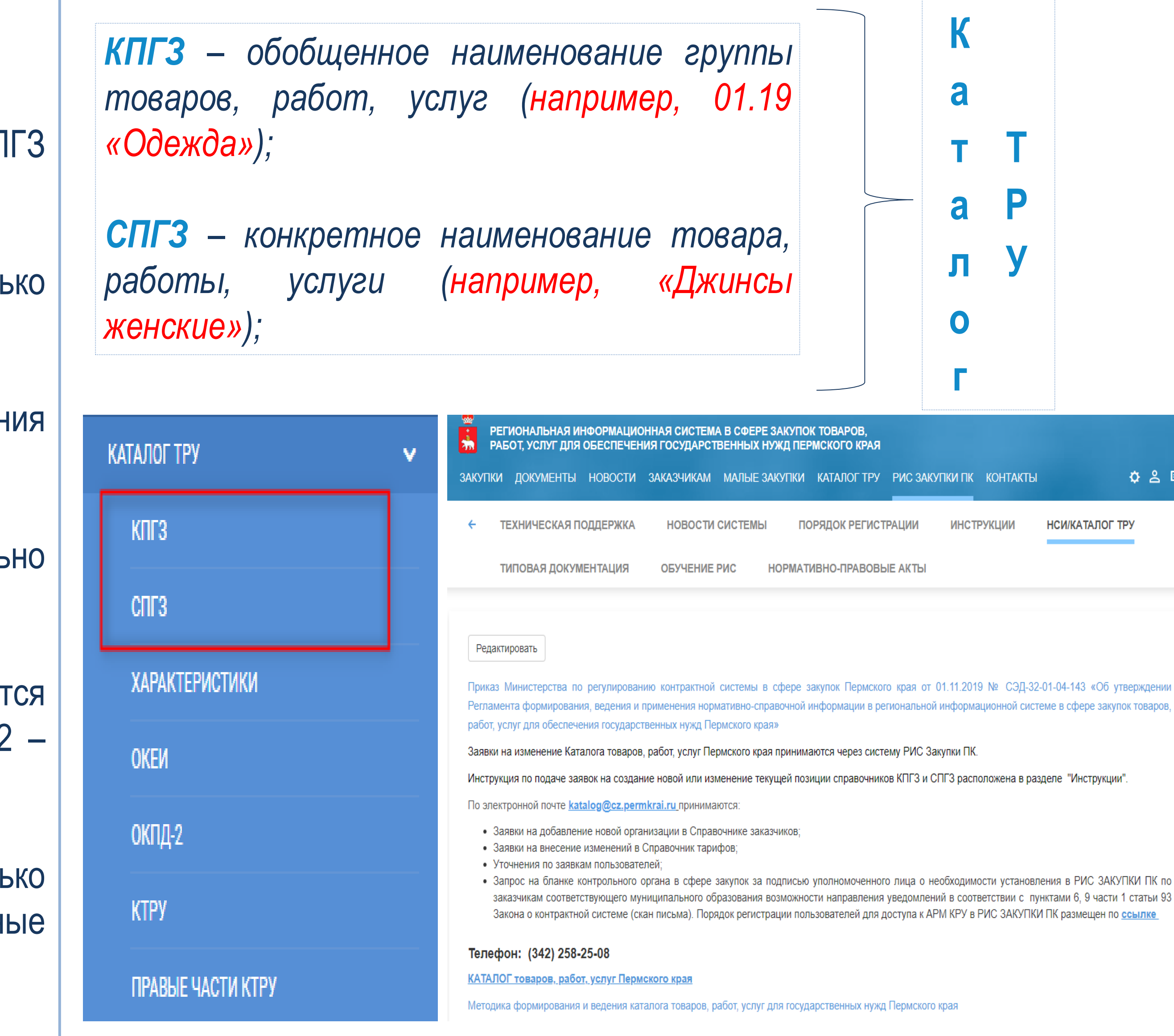

# 🌣 온 📮 НСИ/КАТАЛОГ ТР

#### ПРАВИЛА ФОРМИРОВАНИЯ ЛОТА в РИС Закупки ПК

В РИС Закупки ПК:

- ✓ На основе одного лота возможно формирование только одной закупки (извещения) или контракта;
- ✓ Исключения повторные закупки + «особые» и «малые» закупки;
- ✓ Действует правило: «1 лот 1 извещение 1 контракт» или «1 лот 1 контракт»;
- формировать отдельный лот по такой закупке публикуется извещение в ЕИС.

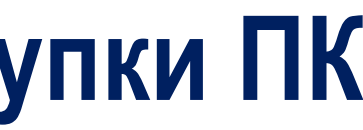

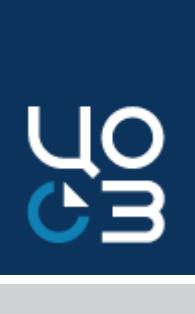

#### Закупки, которые <u>НЕ УКРУПНЯЮТСЯ</u> в плане-графике:

✓ Для каждой закупки товара у единственного поставщика (подрядчика, исполнителя) на сумму, предусмотренную ч.12 ст.93 необходимо

#### ПРАВИЛА ФОРМИРОВАНИЯ ЛОТА в РИС Закупки ПК

#### Закупки, которые НУЖНО УКРУПНЯТЬ в плане-графике:

- ✓ Действует правило: «1 лот много контрактов»;
- ✓ Закупки «малого» объема закупки по п.4, 5 ч.1 ст.93 44
- ✓ «Особые» закупки закупки по п.23, 26, 33, 42, 44 ч.1 ст.93 44-Ф
- Для каждого пункта формируется отдельный с соответствующим основанием в разрезе годового объ финансового обеспечения;
- ✓ В качестве наименования лота основание для закупки по За 44-ФЗ;
- Не указывается информация по КПГЗ/СПГЗ, специфика сведения об общественном обсуждении, организаторе совмест торгов;
- Информация о спецификации заполняется непосредстве в контракте.

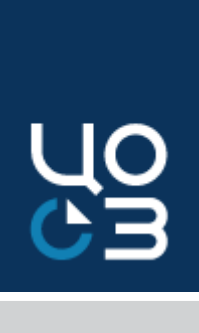

| Статья 93.<br>Осуществление<br>закупок у ед.<br>поставщика (44-<br>ФЗ) | Наименование                                                                                                    |
|------------------------------------------------------------------------|----------------------------------------------------------------------------------------------------|
| Пункт 4 части 1                                                        | Осуществление закупки товара, работы или услуа<br>сумму, не превышающую шестисот тысяч рублей                                                                                                |
| Пункт 5 части 1                                                        | Осуществление закупки товара, работы или услуа<br>сумму, не превышающую шестисот тысяч рублей                                                                                                |
| Пункт 23 части 1                                                       | Услуги содержания, ремонта и обслуживания неж<br>помещения в безвозмездном пользовании или операти<br>управлении заказчика                                                                   |
| Пункт 26 части 1                                                       | Услуги, связанные с направлением работника в служе<br>командировку или участием в проведении культу<br>мероприятий                                                                           |
| Пункт 33 части 1                                                       | Оказание преподавательских услуг, а также<br>экскурсовода (гида) физическими лицами                                                                                                    |
| Пункт 42 части 1                                                       | Контракт с физическом лицом на выполнение рабо сбору и обработке статистических данных                                                                                                    |
| Пункт 44 части 1                                                       | Услуги по предоставлению прав доступа к информ<br>зарубежных баз данных у операторов таких баз для<br>библиотек, образовательных и научных организаций                                       |
|                                                                        | Статья 93.<br>Осуществление<br>закупок у ед.<br>поставщика (44-<br>ФЗ)<br>Пункт 4 части 1<br>Пункт 5 части 1<br>Пункт 23 части 1<br>Пункт 26 части 1<br>Пункт 33 части 1<br>Пункт 42 части 1 |

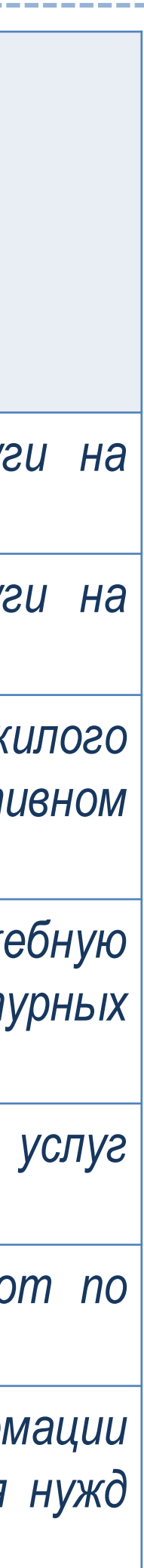

#### ПРАВИЛА ФОРМИРОВАНИЯ ЛОТА в РИС Закупки ПК

#### Пример создания лота по «малой» закупке

НАИМЕНОВАНИЕ ЗАКУПКИ 2021 ФИНАНСИРО ОБЩАЯ СУММ 2864706,00 источники Год: Бюд края

Заказчик планирует создать лот на 2022 г. по п.4 ч.1 ст.93 - на сумму, не превышающую 600 тыс. руб.:

- ✓ Достаточно создать всего ОДИН лот и включить в него все нужные источники финансирования, предусмотренные на оплату mo есть *источники с разными КВР* (ПП №1279 это допускает);
- ✓ Это позволит избежать ошибок в будущем при формировании и регистрации контрактов.

ОШИБКА

Значение кода КВР по указанному(ым) источнику(ам) финансирования не соответствует ИКЗ. Изменение КВР в опубликованном лоте невозможно.

ЗАКРЫТЬ

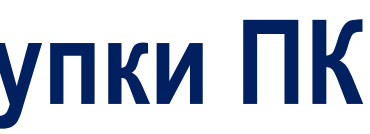

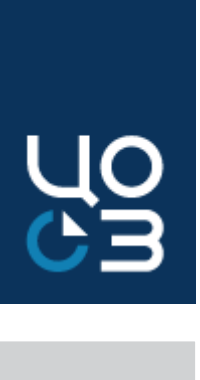

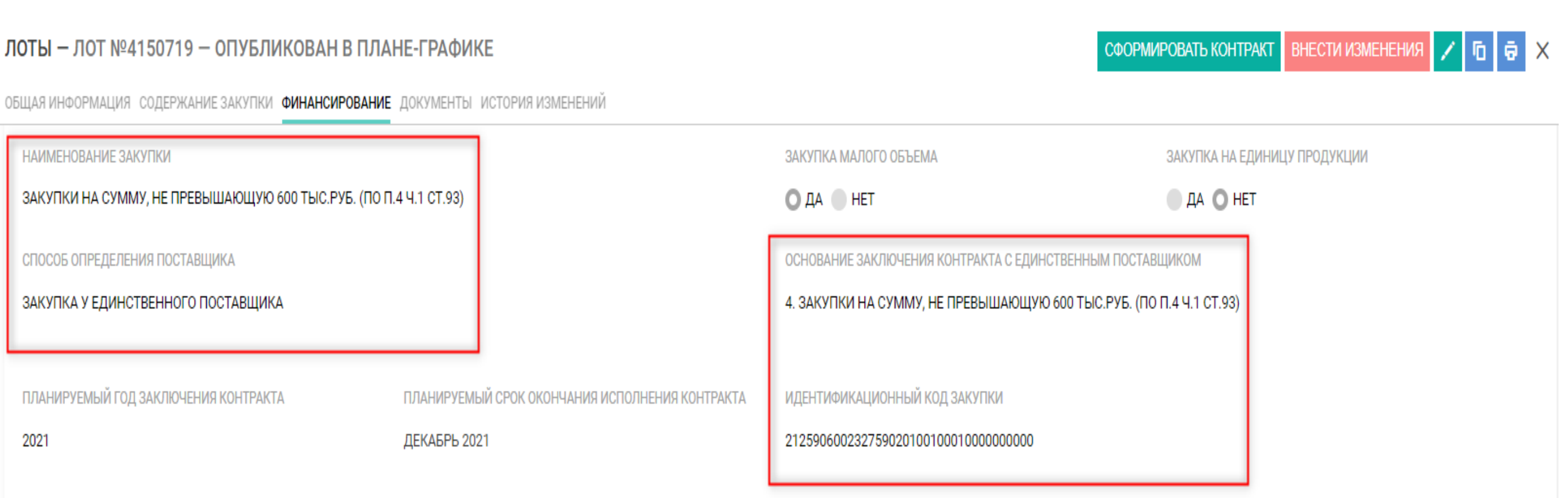

| ИРОВАНИЕ                   | РОВАНИЕ                                                   |                                       |                                            |                                              |             |                                            |   |                                                                 |   |
|----------------------------|-----------------------------------------------------------|---------------------------------------|--------------------------------------------|----------------------------------------------|-------------|--------------------------------------------|---|-----------------------------------------------------------------|---|
| /ММА ФИНАНСИРОВАНИ!<br>,00 | Я, РУБ. СУММ<br>1 939                                     | МА СОЗДАННЫ <u>Х КОНТ</u><br>9 373,22 |                                            | ОСТАТОК, РУБ.<br>925 332,78                  |             |                                            |   |                                                                 |   |
|                            |                                                           | na                                    |                                            |                                              |             |                                            |   |                                                                 |   |
|                            |                                                           | P                                     | 2/10/01/01/01/244, 242,<br>2/10            |                                              |             |                                            |   |                                                                 |   |
| КИ ФИНАНСИРОВАНИЯ          | a                                                         |                                       | 240                                        |                                              |             |                                            |   |                                                                 |   |
| Тип финансирования         | Код текущего источника                                    | Λ.                                    | Лимит по источнику<br>финансирования, руб. | Остаток по источнику<br>финансирования, руб. | ^<br>▼<br>₹ | Сумма по источнику<br>финансирования, руб. | Ŷ | Сумма созданных контрактов по источнику<br>финансирования, руб. | Ŷ |
| Год:                       |                                                           | 20                                    | 121                                        |                                              |             | 1 346 106,00                               |   | 1 108 518,00                                                    |   |
| Бюджет Пермского<br>края   | 856-0804-041062K110-246-226-00000<br>0000000000-0 (2021)  | 000-900800000000-                     | 143 727,00                                 | 0,00                                         |             | 143 727,00                                 |   | 143 727,00                                                      |   |
| Бюджет Пермского<br>края   | 856-0804-0430100090-244-349-000000<br>0000000000-0 (2021) | 000-930000000000-                     | 5 000,00                                   | 0,00                                         |             | 5 000,00                                   |   | 5 000,00                                                        |   |
| Бюджет Пермского<br>края   | 856-0410-1320100130-242-226-000000<br>0000000000-0 (2021) | 000-900602000000-                     | 10 978 740,00                              | 0,00                                         |             | 0,00                                       |   | 0,00                                                            |   |
|                            |                                                           |                                       |                                            |                                              |             |                                            |   |                                                                 |   |

#### ПУБЛИКАЦИЯ ПЛАНА-ГРАФИКА

#### Размещение плана-графика путем «бесшовной» интеграции

- ✓ Размещение плана-графика осуществляется использования личного кабинета ЕИС;
- Прохождение контроля по ч.5 ст.99 Закона 44осуществляется в личном кабинете органа контро в финансовой системе АЦК-Финансы, а не в личном кабинет EИC;
- Интеграция проходит в день размещения плана-графика;
- ✓ Внедрена поэтапно, начиная с 01.12.2020 г.;
- ✓ Пермский край один из немногих регионов в РФ, где Заказчики планы-графики с помощью «бесшовной» размещают интеграции;
- ✓ Применение «бесшовной» интеграции позволяет значительно сократить сроки публикации плана-графика.

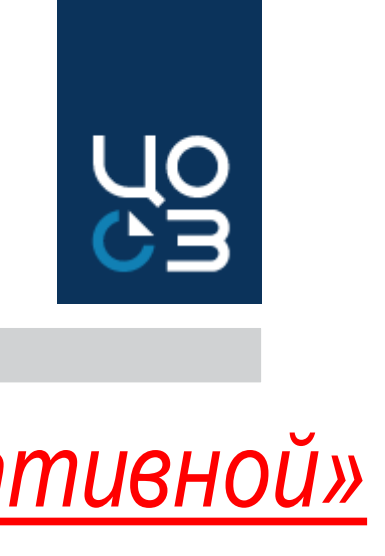

| <u>»</u>        | Размещение плана-графика путем «альтернатие                                                                                                    |
|-----------------|----------------------------------------------------------------------------------------------------|
|                 | интеграции                                                                                                    |
| <u>без</u>      | <ul> <li>✓ Размещение плана-графика осуществляется <u>в личном</u><br/>кабинете ЕИС;</li> </ul>                                                                                   |
| ФЗ<br>оля<br>ев | <ul> <li>Прохождение контроля по ч.5 ст.99 осуществляется<br/>органом контроля в его личном кабинете ЕИС;</li> </ul>                                                              |
|                 | <ul> <li>Интеграция также проходит в день размещения плана-<br/>графика;</li> </ul>                                                                                               |
|                 | <ul> <li>Заказчики Пермского края, муниципальных образований<br/>Пермского края, у которых не предусмотрен контроль<br/>по ч.5 ст.99 и контроль в системе АЦК-Финансы,</li> </ul> |

интеграции (267 Заказчиков).

## 1ЧНОМ яется ланаваний троль

продолжают работать посредством «альтернативной»

#### ПУБЛИКАЦИЯ ПЛАНА-ГРАФИКА

#### Размещение плана-графика путем «бесшовной» интеграции. Этапы:

Сформировать перечень лотов для включения в план-график;

- Сформировать план-график;
- ✓ Согласовать план-график с ГРБС (при необходимости);
- ✓ Утвердить путем электронной подписания ПОДПИСЬЮ уполномоченного лица, ответственного за размещение планаграфика;
- Сформировать пакет для отправки;

✓ Направить на согласование в финансовую систему АЦК-Финансы: прохождение «предварительного» финансового контроля; прохождение контроля по ч.5 ст.99;

✓ План-график направляется в ЕИС и размещается автоматически после получения положительного результата контроля и в случае отсутствия ошибок от ЕИС.

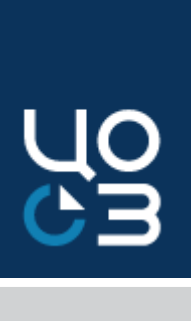

#### Размещение плана-графика путем «альтернативной» интеграции. Этапы:

- Сформировать перечень лотов для включения в план-график;
- Сформировать план-график;  $\checkmark$
- Согласовать план-график с ГРБС (при необходимости);
- ✓ Направить на согласование в финансовую систему АЦК-Финансы («предварительный» финансовый контроль);
- ✓ Утвердить путем подписания электронной подписью уполномоченного лица, ответственного за размещение планаграфика;
- ✓ Отправить на публикацию в ЕИС;
- ✓ Зайти в личный кабинет ЕИС, проверить печатную форму плана-графика и направить на контроль по ч.5 ст.99 (при необходимости);
- План-график ENC размещается после автоматически B получения положительного результата контроля от органа контроля.

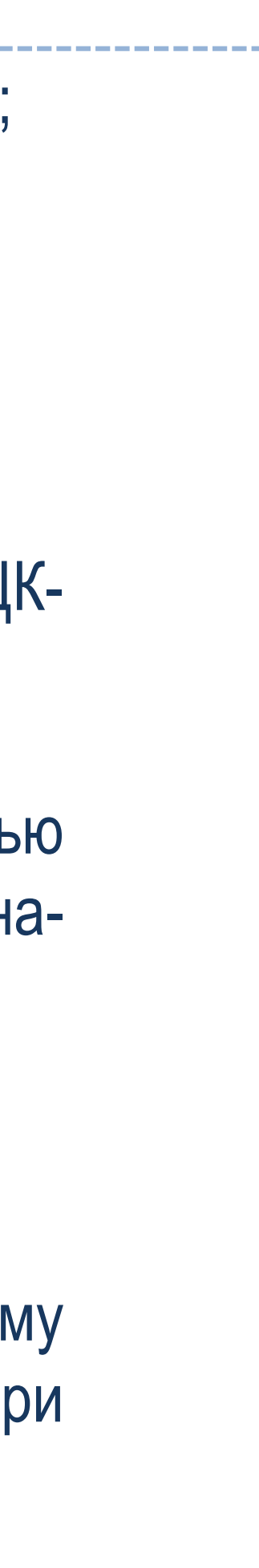

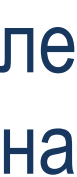

#### КОНТРОЛЬ ПРИ ПЛАНИРОВАНИИ

#### <u>Предварительный контроль в системе АЦК-Финансы – автоматический контроль</u> (Система проверяет непревышение доведенных лимитов финансирования до Заказчика);

ПЛАНЫ-ГРАФИКИ – ПЛАН-ГРАФИК №146308 – НА ПРЕДВАРИТЕЛЬНОМ КОНТРОЛЕ

| ОБЩАЯ ИНФОРМАЦИЯ                     |                                                    |                  |
|--------------------------------------|----------------------------------------------------|------------------|
| РЕЕСТРОВЫЙ НОМЕР                     | СТАТУС                                             | ВЕРСИЯ           |
| 146308                               | НА ПРЕДВАРИТЕЛЬНОМ КОНТРОЛЕ                        | 5                |
| БЕСШОВНАЯ ИНТЕГРАЦИЯ С ЕИС           | ДАТА СОЗДАНИЯ                                      | ДАТА УТВЕРЖДЕНИЯ |
| ДА                                   | 02.12.2021                                         | 02.12.2021       |
| ДАТА СОГЛАСОВАНИЯ ГРБС<br>02.12.2021 |                                                    |                  |
| Контроль по и 5 ст 00                | $3 a \kappa_0 \mu_2 \Lambda_1 - \pi_2 \pi_2 \pi_2$ |                  |

#### включенного в план-график. .......

| ПЛАНЫ-ГРАФИКИ — ПЛАН-ГРАФИК №1463            | 308 — НА КОНТРОЛЕ ПО Ч.5 СТ.99                 |                                              | КОНТРОЛЬ ПРОЙДЕН КОНТРОЛЬ НЕ ПРОЙДЕН 🧟 📿 |                                                                                   |
|----------------------------------------------|------------------------------------------------|----------------------------------------------|------------------------------------------|-----------------------------------------------------------------------------------|
| общая информация основные сведения совокупны | ИЙ ГОДОВОЙ ОБЪЕМ ЗАКУПОК ЗАКУПКИ МАЛОГО ОБЪЕМА | ФИНАНСОВОЕ ОБЕСПЕЧЕНИЕ ЛОТЫ ИСТОРИЯ ИЗМЕНЕНИ | 1Й                                       |                                                                                   |
| ОБЩАЯ ИНФОРМАЦИЯ                             |                                                |                                              |                                          | !!! Орган контроля не позднее 1 рабочег<br>следующего за днем поступления плана-г |
| РЕЕСТРОВЫЙ НОМЕР                             | СТАТУС                                         | ВЕРСИЯ                                       | АКТУАЛЬНОСТЬ                             | проводит его проверку, по результатам к                                           |
| 146308                                       | НА КОНТРОЛЕ ПО Ч.5 СТ.99                       | 5                                            | АКТУАЛЕН                                 | формирует:                                                                        |
| БЕСШОВНАЯ ИНТЕГРАЦИЯ С ЕИС                   | ДАТА СОЗДАНИЯ                                  | ДАТА УТВЕРЖДЕНИЯ                             |                                          |                                                                                   |
| ДА                                           | 02.12.2021                                     | 02.12.2021                                   |                                          | <u>ИВЕЛОМПЕНИЕ О СООТВЕТСТВИИ КОНТООПИ</u>                                        |
| ДАТА СОГЛАСОВАНИЯ ГРБС                       | ДАТА СОГЛАСОВАНИЯ ФО                           |                                              |                                          | информации либо протокол о несоответствии.                                        |
| 02.12.2021                                   | U2.12.2021                                     |                                              |                                          |                                                                                   |

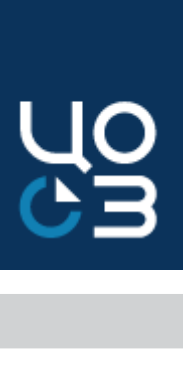

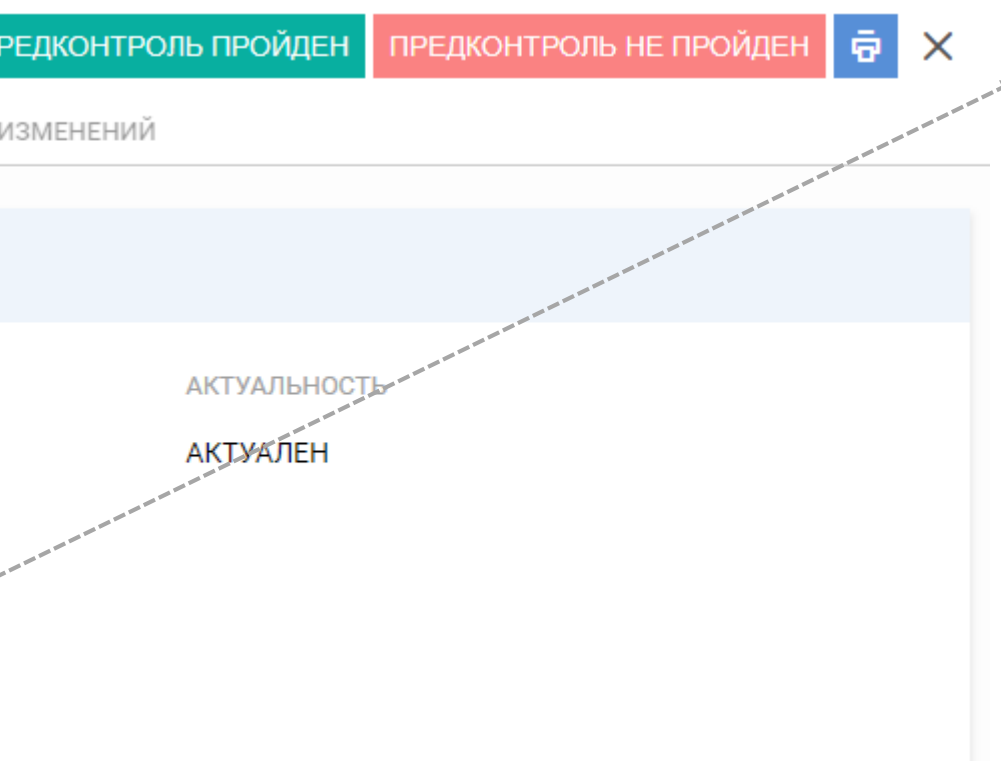

«Глазной» контроль осуществляется сотрудниками финансовых органов субъекта РФ и муниципальных образований:

Государственные заказчики Пермского края – отдел контроля платежей Министерства финансов Пермского края;

Муниципальные заказчики – финансовые органы муниципальных образований.

который осуществляется за непревышением объема финансового обеспечения,

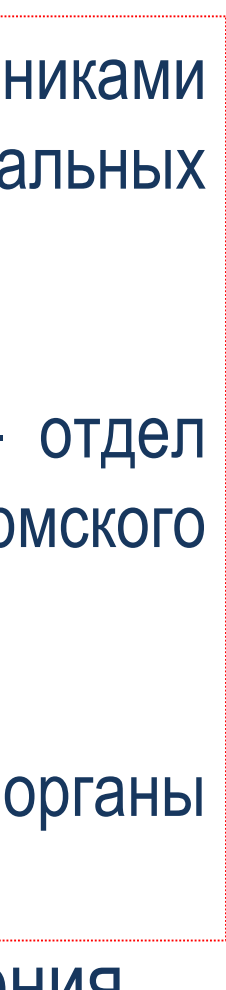

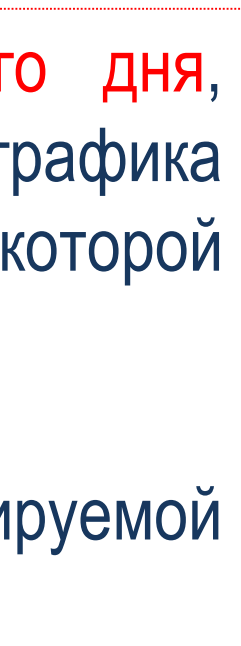

Идентификационный код закупки - это 36-цифровой, машиночитаемый код, который обеспечивает взаимосвязь: плана-графика закупок, извещения, документации о закупке, контракта и иных документов, предусмотренных Законом 44-ФЗ;

✓ ИКЗ формируется дважды:

1 этап: в плане-графике (ИКЗ лота неокончательный, его нельзя указывать в информационной карте, проекте контракта и иных документах);

этапе заключения контракта (ИКЗ окончательный, его необходимо указывать в документах);

- ✓ Исключения «малые» и «особые» закупки (п. 4, 5, 23, 42, 44 ч.1 ст.93 44-ФЗ) в таких контрактах указывается ИКЗ лота;
- Формируется в РИС Закупки ПК автоматически в лоте и закупке/контракте;
- ИКЗ должен оставаться неизмененным до завершения периода хранения информации и документов о такой закупке, установленного законодательством РФ об архивном деле – Письмо Минфина России от 29 июня 2020 г. №24-01-08-55773.

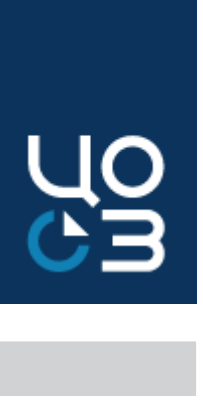

- Статья 23. Идентификационный код закупки, каталог товаров, работ, услуг для обеспечения государственных и муниципальных нужд (Закон 44-Φ3):
- Приказ Министерства финансов РФ от 10.04.2019 №55н «Об утверждении порядка формирования идентификационного кода закупки»

2 этап: при проведении конкурентных закупок – на этапе размещения извещения; при проведении закупок у единственного поставщика – на

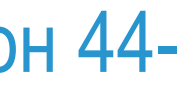

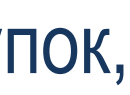

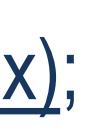

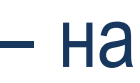

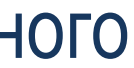

### ПОРЯДОК УКАЗАНИЯ ИДЕНТИФИКАЦИОННОГО КОДА ЗАКУПКИ

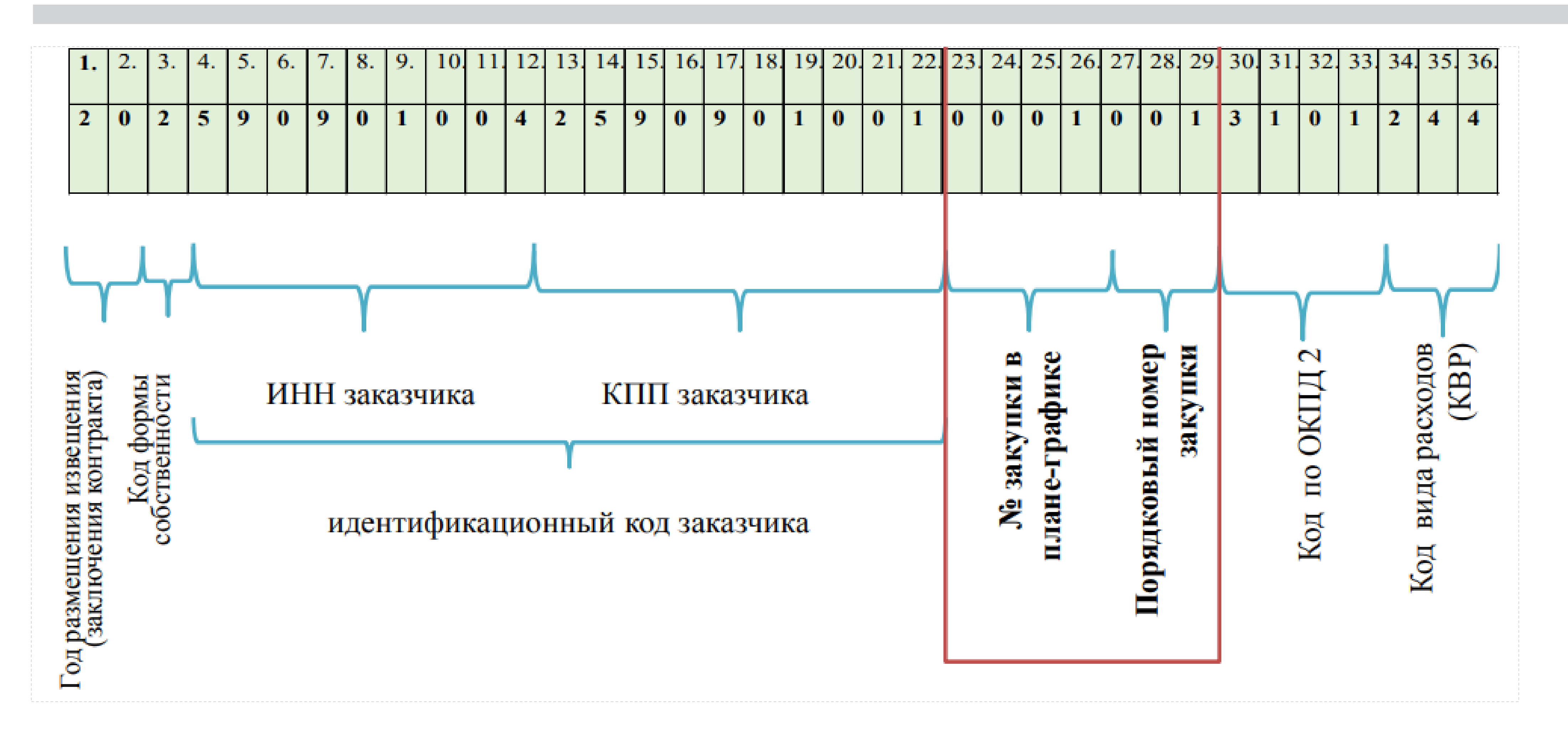

✓ В РИС закупки ПК в разрядах 30 – 33 ИКЗ всегда указывается значение «0000» - закупка товаров, работ, услуг подлежит отражению по нескольким кодам ОКПД2 (не противоречит приказу Минфина №55)

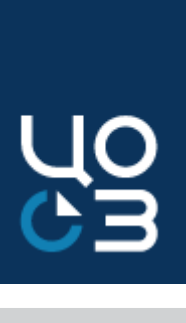

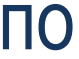

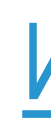

#### ИКЗ лота формируется на этапе сохранения версии плана-графика закупок в разделе «Планы-графики», а не в лоте на этапе его формирования и утверждения

#### ЛОТЫ – ЛОТ №5427726 – КОНТРАКТ ЗАКЛЮЧЕН

ОБЩАЯ ИНФОРМАЦИЯ СОДЕРЖАНИЕ ЗАКУПКИ СПЕЦИФИКАЦИИ СРОКИ ПОСТАВКИ СРОКИ ПОДПИСАНИЯ ДОКУМЕНТА О ПРИЕМКЕ СРОКИ ОПЛАТЫ ФИНАНСИРОВАНИЕ НМЦ ОБЕСПЕЧЕНИЕ ЗАЯВКИ ОБЕСПЕЧЕНИЕ ИСПОЛНЕНИЯ КОНТРАКТА ОБЕСПЕЧЕНИЕ ГАРАНТИЙНЫХ ОБЯЗАТЕЛЬСТВ ПРЕИМУЩЕСТВА И ОГРАНИЧЕНИЯ ДЛЯ УЧАСТНИКОВ ЗАКУПКИ НАЦИОНАЛЬНЫЙ РЕЖИМ ТРЕБОВАНИЯ К УЧАСТНИКАМ ЗАКУПКИ ДОКУМЕНТЫ УСЛОВИЯ ЗАКУПКИ ТРЕБУЕМЫЕ ОТ УЧАСТНИКА ДОКУМЕНТЫ ИСТОРИЯ ИЗМЕНЕНИЙ

| 44-ФЗ                              | 2021                                               | ГОСУДАРСТВЕННОЕ БЮДЖЕТНОЕ УЧРЕЖДЕНИ                                                              | Е ПЕРМСКОГО КРАЯ "ЦЕНТР ОРГАНИЗАЦИИ |  |  |
|------------------------------------|----------------------------------------------------|--------------------------------------------------------------------------------------------------|-------------------------------------|--|--|
| ПРИЗНАК СОВМЕСТНОЙ ЗАКУПКИ         |                                                    | ЦЕНТРАЛИЗОВАННАЯ ЗАКУПКА                                                                         | ЭНЕРГОСЕРВИСНЫЙ КОНТРАКТ            |  |  |
| 🔵 ДА 💽 НЕТ                         |                                                    | 🔵 ДА 🔘 НЕТ                                                                                       | ДА 🔘 НЕТ                            |  |  |
| НАИМЕНОВАНИЕ ЗАКУПКИ               |                                                    | ЗАКУПКА МАЛОГО ОБЪЕМА                                                                            | ЗАКУПКА НА ЕДИНИЦУ ПРОДУКЦИИ        |  |  |
| ПОСТАВКА БЛОКОВ БУМАЖНЫХ ДЛЯ       | ЗАПИСЕЙ                                            | ДА О НЕТ                                                                                         | ДА ОНЕТ                             |  |  |
| СПОСОБ ОПРЕДЕЛЕНИЯ ПОСТАВЩИКА      |                                                    | КОНТРАКТ НА ПРОВЕДЕНИЕ РАБОТ ПО СТРОИТЕЛЬСТВУ, РЕКОНСТРУКЦИИ, КАП. РЕМОНТУ, СНО<br>СТРОИТЕЛЬСТВА |                                     |  |  |
| ЭЛЕКТРОННЫЙ АУКЦИОН                |                                                    | ДА О НЕТ                                                                                         |                                     |  |  |
| ЗАКУПКА РАБОТ ПО СТРОИТЕЛЬСТВУ, РІ | ЕКОНСТРУКЦИИ ОБЪЕКТА КАПИТАЛЬНОГО СТРОИТЕЛЬСТВА    | НЕЗАВЕРШЕННОЕ СТРОИТЕЛЬСТВО                                                                      |                                     |  |  |
| 🔵 ДА 🔘 НЕТ                         |                                                    | ДА 🔘 НЕТ                                                                                         |                                     |  |  |
| ЗАКУПКА НА ОКАЗАНИЕ УСЛУГ ПО ПРЕД  | ОСТАВЛЕНИЮ КРЕДИТА                                 |                                                                                                  |                                     |  |  |
| 🔵 ДА 🔘 НЕТ                         |                                                    |                                                                                                  |                                     |  |  |
| ПЛАНИРУЕМЫЙ СРОК ПУБЛИКАЦИИ        | ПЛАНИРУЕМЫЙ СРОК ОКОНЧАНИЯ ИСПОЛНЕНИЯ<br>КОНТРАКТА | ИДЕНТИФИКАЦИОННЫЙ КОД ЗАКУПКИ                                                                    |                                     |  |  |
| СЕНТЯБРЬ 2021                      | ДЕКАБРЬ 2021                                       | 212590204677159020100100320000000244                                                             |                                     |  |  |
| С ПОСТАВЩИКОМ БУДЕТ ЗАКЛЮЧЕН КО    | НТРАКТ ЖИЗНЕННОГО ЦИКЛА                            |                                                                                                  |                                     |  |  |

🔵 ДА 🔘 НЕТ

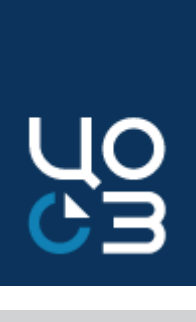

#### ИКЗ в Лоте

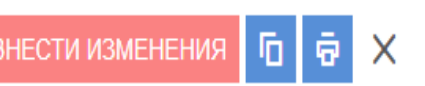

| ЗАКУПОК"            |  | ПЛАНЫ-ГРАФИ             | <b>ІКИ —</b> ПЛАН-ГРАФИК №1462   | 96 — ФОРМИРОВАНИЕ                             |                                      |                                                    | ОТПРАВИТЬ НА СОГЛАСОВАН              | ИЕ ГРБС 👖 평 🕻 |
|---------------------|--|-------------------------|----------------------------------|-----------------------------------------------|--------------------------------------|----------------------------------------------------|--------------------------------------|---------------|
|                     |  | ОБЩАЯ ИНФОРМАЦИ         | я основные сведения совокупны    | Й ГОДОВОЙ ОБЪЕМ ЗАКУПОК ЗАКУПКИ МАЛОГО ОБЪЕМА | ФИНАНСОВОЕ ОБЕСПЕЧЕН                 | ИЕ ЛОТЫ ИСТОРИЯ ИЗМЕНЕНИЙ                          |                                      |               |
|                     |  | ФИНАНСОВОЕ ОЕ           | БЕСПЕЧЕНИЕ ПЛАНА-ГРАФИКА         |                                               |                                      |                                                    |                                      |               |
| И<br>У ОБЪЕКТА КАП. |  | Общая сумма, руб        |                                  |                                               |                                      | 6 913 517,00                                       |                                      |               |
|                     |  | Сумма платежей на       | 2021 год, руб                    | Сумма платежей на 2022 год, руб               | Сумма платежей на 202                | 23 год, руб                                        | Сумма на последующие годы, ру        | ſŐ            |
|                     |  | 6 903 517,00            |                                  | 10 000,00                                     | 0,00                                 |                                                    | 0,00                                 |               |
|                     |  | лоты                    |                                  |                                               |                                      |                                                    |                                      |               |
|                     |  | Реестровый 🗘<br>номер 💡 | ИКЗ                              | Наименование лота<br>Т                        | Способ определения<br>поставщика 🛛 🔻 | Объем финансового 🇯 Сра<br>обеспечения, руб. 🚽 зак | ок начала 🗘<br>супки 😽 Статус        | замечания 🍦   |
|                     |  | 461520                  | 21259020467715902010010005000000 | 244 одежда                                    | Электронный аукцион                  | 100 000,00 дек                                     | кабрь 2021 Включен в план-<br>график | нет           |
|                     |  | 461500                  | 21259020467715902010010004000000 | 244 крупа                                     | Электронный аукцион                  | 800 000,00 ноя                                     | абрь 2021 Включен в закупку          | нет           |

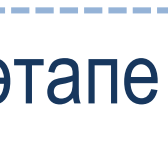

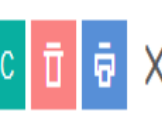

| иечания | ^<br>V<br>Y |  |
|---------|-------------|--|
|         |             |  |

|                                                                                                    |                                                                                                    |                                                                                                    |                                                                                                    | ИКЗ в З                                                                                                    |
|----------------------------------------------------------------------------------------------------|----------------------------------------------------------------------------------------------------|----------------------------------------------------------------------------------------------------|----------------------------------------------------------------------------------------------------|----------------------------------------------------------------------------------------------------|
|                                                                                                    | Гражданско-правовой дого                                                                                                    | 080p #                                                                                                    |                                                                                                    |                                                                                                    |
| Поставка реагентов для и                                                                                                    | ммунохемилюминесцентных анал                                                                                                    | лизаторов серии ADVIA Centaur                                                                                                    | (ЦКДЛ) 3                                                                                                    |                                                                                                    |
|                                                                                                    |                                                                                                    |                                                                                                    |                                                                                                    |                                                                                                    |
| Пермь                                                                                                    |                                                                                                    | «»20 год                                                                                                    |                                                                                                    | авто                                                                                                    |
| Государственное бюджетное учреждени<br>клиническая больница"                                                                                                    | ие здравоохранения Пермског                                                                                                    | о края "Ордена "Знак Почёт                                                                                                    | а" Пермская краевая                                                                                                    | 🗸 При                                                                                                    |
| , именуем в                                                                                                    | в дальнейшем                                                                                                    | «Заказчик»,                                                                                                    | в лице                                                                                                    | полт                                                                                                    |
| , именуем в ;                                                                                                    | дальнейшем «Поставщик», в                                                                                                    | деиствующето<br>, с од:<br>лице , дейст                                                                                                    | о (еи) на основании<br>ной стороны, и<br>гвующ на основании                                                                                                    | подт                                                                                                    |
| , с другой сторо                                                                                                    | оны, совместно по тексту име                                                                                                    | енуемые «Стороны», а по отдели                                                                                                    | ьности «Сторона», в                                                                                                    |                                                                                                    |
| работ, услуг для обеспечения госуда                                                                                                    | арственных и муниципальных                                                                                                    | нужд» (далее - Закон о конт                                                                                                    | ере закупок товаров,<br>грактной системе) по                                                                                                    |                                                                                                    |
| результатам, объявленног<br>основании заключили на                                                                                                    | ю Извещением от ""<br>стоящий <mark>Гражданско-правово</mark> й                                                                                                    | г. №<br>й договор (далее - Контракт)                                                                                                    | , на<br>о нижеследующем:                                                                                                    | УСЛОВНАЯ Област                                                                                                    |
|                                                                                                    | 1 <b>DRIMET KOHTO</b>                                                                                                    | አкሞአ                                                                                                    | -                                                                                                    | Редактируемый                                                                                                    |
|                                                                                                    | I. HEBREI KOHTP                                                                                                    |                                                                                                    |                                                                                                    | Редактируемый т                                                                                                    |
| 1.1.                                                                                                    | Поставшик                                                                                                    | обязуется                                                                                                    | поставить                                                                                                    | Недоступно для                                                                                                    |
| еагентов для иммунохемилюминесцентн                                                                                                    | ых анализаторов серии ADVIA                                                                                                    | Centaur (ЦКДЛ) 3                                                                                                    |                                                                                                    | Автозамена – те                                                                                                    |
| Volgenzaria, imparte interested                                                                                                    |                                                                                                    |                                                                                                    |                                                                                                    | Комментарий – т                                                                                                    |
| обязуется принять и оплатить поставл                                                                                                    | ие объекта закупки, наименов<br>енный товар.                                                                                                    | зание товара (ов) (далее - т                                                                                                    | овар), а заказчик                                                                                                    | Комментарий – т                                                                                                    |
| 3 данной области ручного ввода возмо;                                                                                                    | жно указание текста в нескол                                                                                                    | лько строк                                                                                                    |                                                                                                    |                                                                                                    |
|                                                                                                    |                                                                                                    |                                                                                                    | h                                                                                                    |                                                                                                    |
| омиентарий: В ститае ести в о                                                                                                    | MHOMEHUN BANJAAMOTO MORAD                                                                                                    | а истановлен вапрет или от                                                                                                    | DANNUANNA TOTUCNA B                                                                                                    |                                                                                                    |
| Комментарий: В случае, если в о<br>соответствии с постановлениями Прави                                                                                                    | этношении закупаемого товар<br>ительства Российской Федерац                                                                                                    | а установлен запрет или огу<br>µи от 30 апреля 2020 г.№61                                                                                                    | раничение допуска в<br>6, от 30 апреля 2020                                                                                                    | ЗАКУПКА №2336                                                                                                    |
| Комментарий: В случае, если в о<br>соответствии с постановлениями Прави<br>г. № 617, указать следующее: «Информ<br>1.2. Количество, ассортимент и треб<br>№ 1 к Контракту), иными приложен                                                                                                    | отношении закупаемого товар<br>ительства Российской Федерац<br>нация о реестровой(ых) записи<br>бования к поставляемому това<br>ниями к настоящему Контрак                                                                                                    | ра установлен запрет или огу<br>µии от 30 апреля 2020 г. № 61<br>и(ях) о товаре(ах):<br>ару определяются Техническим з<br>кту, являющимися неотъемлемой                                                                                                    | раничение допуска в<br>6, от 30 апреля 2020<br>_».<br>заданием (Приложение<br>й частью настоящего                                                                                                    | ЗАКУПКА №2336<br>общая информация                                                                                  |
| Комментарий: В случае, если в о<br>соответствии с постановлениями Прави<br>г. № 617, указать следующее: «Информ<br>1.2. Количество, ассортимент и треб<br>№ 1 к Контракту), иными приложен<br>Контракта.<br>1.3. Срок начала поставки товара:                                                                                                    | отношении закупаемого товар<br>ительства Российской Федерац<br>иация о реестровой (ых) записи<br>бования к поставляемому това<br>ииями к настоящему Контрак<br>С даты заключения Контракта                                                                                                    | ра установлен запрет или ог<br>µи от 30 апреля 2020 г. № 61<br>и(ях) о товаре(ах):<br>ару определяются Техническим<br>кту, являющимися неотъемлемой<br>в                                                                                                    | раничение допуска в<br>6, от 30 апреля 2020<br>_».<br>заданием (Приложение<br>й частью настоящего                                                                                                    | ЗАКУПКА №2336<br>общая информация<br>общая информаци                                                               |
| Комментарий: В случае, если в о<br>соответствии с постановлениями Прави<br>г. № 617, указать следующее: «Информ<br>1.2. Количество, ассортимент и треб<br>№ 1 к Контракту), иными приложен<br>Контракта.<br>1.3. Срок начала поставки товара:<br>1.4. Срок окончания поставки товара                                                                                                    | отношении закупаемого товар<br>ительства Российской Федерац<br>иация о реестровой (ых) записи<br>бования к поставляемому това<br>ниями к настоящему Контрак<br>С даты заключения Контракта<br>.: 30.11.2023 г.                                                                                                    | а установлен запрет или ог<br>µи от 30 апреля 2020 г. № 61<br>и(ях) о товаре(ах):<br>ару определяются Техническим<br>кту, являющимися неотъемлемой<br>в                                                                                                    | раничение допуска в<br>6, от 30 апреля 2020<br>_».<br>заданием (Приложение<br>й частью настоящего<br>1.5.                                                                                               | ЗАКУПКА №2336<br>общая информация<br>общая информаци                                                               |
| Комментарий: В случае, если в о<br>соответствии с постановлениями Прави<br>г. № 617, указать следующее: «Информ<br>1.2. Количество, ассортимент и треб<br>№ 1 к Контракту), иными приложен<br>Контракта.<br>1.3. Срок начала поставки товара:<br>1.4. Срок окончания поставки товара<br>locтавка осуществляется Поставщиком и<br>электронной почты или факсом или поч                                                                                                    | отношении закупаемого товар<br>ительства Российской Федерац<br>ация о реестровой (ых) записи<br>бования к поставляемому тови<br>ниями к настоящему Контракти<br>С даты заключения Контракти<br>30.11.2023 г.<br>партиями по заявкам Заказчии<br>той, в течение 5 дней с моме                                                                                     | ра установлен запрет или ог<br>µи от 30 апреля 2020 г. № 61<br>и(ях) о товаре(ах):<br>ару определяются Техническим<br>кту, являющимися неотъемлемой<br>а<br>ка, направленным в адрес Поста<br>ента подачи такой заявки по ад                                                                  | раничение допуска в<br>6, от 30 апреля 2020<br>_».<br>заданием (Приложение<br>й частью настоящего<br>1.5.<br>авщика посредством<br>пресу поставки: г.                                                   | ЗАКУПКА №23367<br>общая информация<br>ОБЩАЯ ИНФОРМАЦИ<br>РЕЕСТРОВЫЙ НОМЕР<br>2336124                               |
| Комментарий: В случае, если в о<br>соответствии с постановлениями Прави<br>г. № 617, указать следующее: «Информ<br>1.2. Количество, ассортимент и треб<br>№ 1 к Контракту), иными приложен<br>Контракта.<br>1.3. Срок начала поставки товара:<br>1.4. Срок окончания поставки товара<br>оставка осуществляется Поставщиком и<br>влектронной почты или факсом или почты<br>Комментарий: в соответствии с частью                                                                                                    | отношении закупаемого товар<br>ительства Российской Федерац<br>ация о реестровой (ых) запися<br>бования к поставляемому това<br>ниями к настоящему Контракта<br>С даты заключения Контракта<br>: 30.11.2023 г.<br>партиями по заявкам Заказчин<br>той, в течение 5 дней с моме<br>) 1 статьи 34 Закона о контр                                                   | ра установлен запрет или ог<br>µи от 30 апреля 2020 г. № 61<br>и(ях) о товаре(ах):<br>ару определяются Техническим<br>кту, являющимися неотъемлемой<br>а<br>ка, направленным в адрес Поста<br>ента подачи такой заявки по ад<br>мактной системе указать порядо                                | раничение допуска в<br>6, от 30 апреля 2020<br>».<br>заданием (Приложение<br>й частью настоящего<br>1.5.<br>авщика посредством<br>пресу поставки: г. //<br>к определения объема                         | ЗАКУПКА №2336<br>общая информация<br>ОБЩАЯ ИНФОРМАЦИ<br>РЕЕСТРОВЫЙ НОМЕР<br>2336124                                |
| Комментарий: В случае, если в о<br>соответствии с постановлениями Прави<br>г. № 617, указать следующее: «Информ<br>1.2. Количество, ассортимент и треб<br>№ 1 к Контракту), иными приложен<br>Контракта.<br>1.3. Срок начала поставки товара:<br>1.4. Срок окончания поставки товара<br>Іоставка осуществляется Поставщиком и<br>электронной почты или факсом или поч<br>Комментарий: в соответствии с частью<br>поставляемого товара на основании за.                                                                              | отношении закупаемого товар<br>ительства Российской Федерац<br>иация о реестровой (ых) записи<br>бования к поставляемому тови<br>ниями к настоящему Контракти<br>с даты заключения Контракти<br>: 30.11.2023 г.<br>партиями по заявкам Заказчин<br>той, в течение 5 дней с моми<br>) 1 статьи 34 Закона о контр<br>явок Заказчика.                               | ра установлен запрет или ог<br>µи от 30 апреля 2020 г. № 61<br>и(ях) о товаре(ах):<br>ару определяются Техническим<br>кту, являющимися неотъемлемой<br>а<br>ка, направленным в адрес Поста<br>ента подачи такой заявки по ад<br>мактной системе указать порядо                                | раничение допуска в<br>6, от 30 апреля 2020<br>».<br>заданием (Приложение<br>й частью настоящего<br>1.5.<br>авщика посредством<br>пресу поставки: г.<br>к определения объема                            | ЗАКУПКА №2336<br>общая информация<br>ОБЩАЯ ИНФОРМАЦИЯ<br>РЕЕСТРОВЫЙ НОМЕР<br>2336124<br>ИКЗ                        |
| Комментарий: В случае, если в о<br>соответствии с постановлениями Прави<br>г. № 617, указать следующее: «Информ<br>1.2. Количество, ассортимент и треб<br>№ 1 к Контракту), иными приложен<br>Контракта.<br>1.3. Срок начала поставки товара:<br>1.4. Срок окончания поставки товара<br>1.4. Срок окончания поставки товара<br>Поставка осуществляется Поставщиком и<br>клектронной почты или факсом или поч<br>комментарий: в соответствии с частью<br>поставляемого товара на основании за.<br>1.6. Место поставки (доставки) тов | отношении закупаемого товар<br>ительства Российской Федерац<br>ация о реестровой (ых) запися<br>бования к поставляемому това<br>ниями к настоящему Контракта<br>С даты заключения Контракта<br>: 30.11.2023 г.<br>партиями по заявкам Заказчин<br>той, в течение 5 дней с моме<br>) 1 статьи 34 Закона о контр<br>явок Заказчика.<br>заров: 614000, Пермский кра | ра установлен запрет или ог<br>ции от 30 апреля 2020 г. № 61<br>и(ях) о товаре(ах):<br>ару определяются Техническим<br>кту, являющимися неотъемлемой<br>а<br>ка, направленным в адрес Поста<br>ента подачи такой заявки по ад<br>мактной системе указать порядо<br>й, район Пермь, улица Марш | раничение допуска в<br>6, от 30 апреля 2020<br>».<br>заданием (Приложение<br>й частью настоящего<br>1.5.<br>авщика посредством<br>пресу поставки: г. //<br>к определения объема<br>ала Жукова, лом 33 . | ЗАКУПКА №23361<br>общая информация<br>ОБЩАЯ ИНФОРМАЦИЯ<br>РЕЕСТРОВЫЙ НОМЕР<br>2336124<br>ИКЗ<br>212590229047359020 |

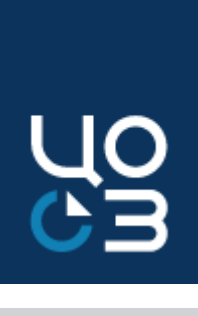

#### Закупке (извещении)

#### ядковый номер закупки (разряды 27-30) в составе ИКЗ заполняется матически при создании карточки закупки;

формировании проекта, который создается на основе шаблона, ИКЗ гягивается автоматически из закупки (ранее требовалось указывать вручную)

текст, отмеченный маркером, отображается только при выполнении наложенного условия

ие — область, в которой доступен выбор одного из значений списка на этапе публикации извещения.

екст — область, в которой доступен ввод текста, не обязательная для заполнения на этапе публикации извещения.

екст — область, в которой доступен ввод текста, обязательная для заполнения на этапе публикации извещения

аполнения — редактируемая область или список выбора, которые заполняются на этапе заключения контракта

кст автоматически заполняется соответствующими атрибутами системы

екст зеленого цвета, отображается только в редакторе шаблона документа, не отображается в итоговом документе

екст синего цвета, отображается при формировании документа, не отображается в итоговом документе

#### 24 - ФОРМИРОВАНИЕ

ПОДАТЬ ЗАЯВКУ В ФО ПОДАТЬ ЗАЯВКУ НА ЭКСПЕРТИЗУ НМЦ ПОДАТЬ ЗАЯВКУ НА МРГ

ОДЕРЖАНИЕ КОНТАКТНЫЕ ЛИЦА ЗАЯВКИ НА ЕК ЛОТЫ ЗАКУПКИ ДОКУМЕНТЫ ДЛЯ ЗАЯВКИ ДОКУМЕНТЫ ЛОТОВ ДОКУМЕНТЫ ЗАКУПКИ ОБМЕН САЦК-ФИНАНСЫ ИСТОРИЯ ИЗМЕНЕНИЙ

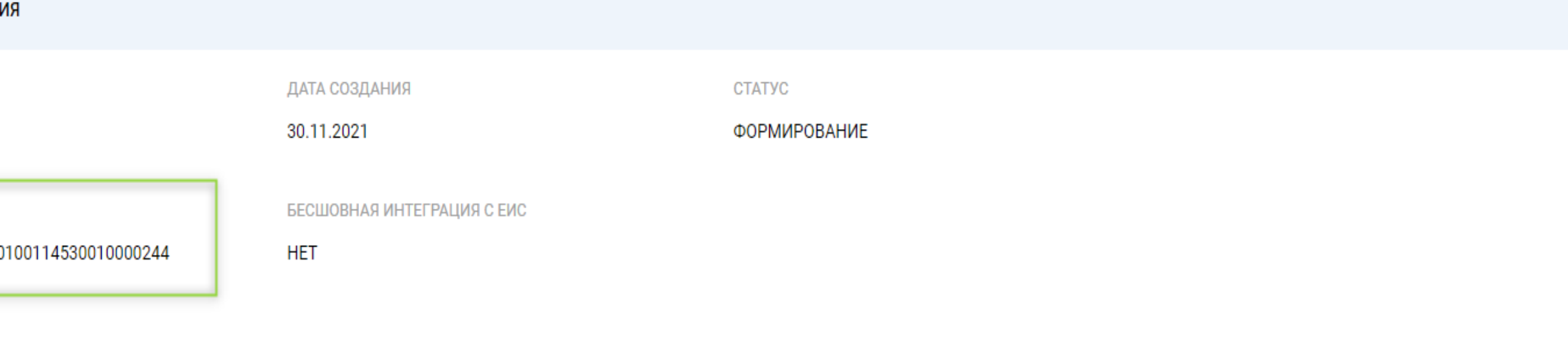

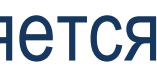

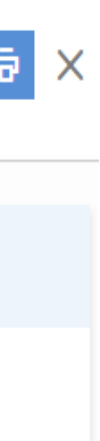

#### ИКЗ в Контракте (договоре)

|                                                | ЗАМЕНИТЬ ИСТОЧНИКИ ФИНАНСИРОВАНИЯ 🗙                                                                                                    |                                                                                                    |
|------------------------------------------------|----------------------------------------------------------------------------------------------------|----------------------------------------------------------------------------------------------------|
| АКТА СРОКИ ОПЛАТЫ СТОРОНЫ ФИНАНСИРОВАНИЕ СПЕЦИ | ИФИКАЦИИ ЭТАПЫ ДОКУМЕНТЫ ОБМЕНСЕИС                                                                                                    | Номер: Дата: Дата регистрации: Дата принятия: Дата исполнения: Тип операции:<br><u>КУ-01-Д33/2021</u> (# 20.11.2021 (© 01.12.2021 (© 26.11.2021 (© 16.11.2021 (С) 16.11.2021 (С) 16.11.2021                                                                                                    |
|                                                |                                                                                                    | Общая сумма: Сумма тек. года: Сумма контракта: Второй год исп.: Третий год исп.: Сумма трех лет: Возврат прошлых лет:                                                                                                    |
| (                                              | СТАТУС                                                                                                    |                                                                                                    |
| 1                                              | ИСПОЛНЕН                                                                                                    | Исп. с нач. года: Исп. с нач. года Всего: Задолженность: Исп. в прошлых периодах: Периодичность выплат:<br>0.00 0.00 0.00 0.00 Дата                                                                                                    |
| ЭД ДОГОВОР ЗАРЕГИСТРИРОВАН                     |                                                                                                    | Лата начала Лата завершения Неисполненная                                                                                                    |
| 🔿 ДА 💮 НЕТ                                     |                                                                                                    | перерегистрации: перерегистрации: сумма по Идентификационный код закупки: Код позиции плана:                                                                                                    |
| ДАТА РЕГИСТРАЦИИ КОНТРАКТА В ЕИС<br>18 10 2021 | ПОРЯДКОВЫЙ НОМЕР ВЕРСИИ, ЗАРЕГИСТРИРОВАННОЙ В<br>ЕИС                                                                                         | Image: Constraint of the second second se |
| (                                              | 0                                                                                                    | Контракт по Планированию закупок плана закупок Номер КОО у СМП/СОР                                                                                                    |
|                                                |                                                                                                    | Расторгнут Греоуется казначейское сопровождение контракта Идентификатор в ЕИС:                                                                                                    |
|                                                |                                                                                                    | Договор заключен со<br>вторым участником                                                                                                    |
|                                                | АКТА СРОКИ ОПЛАТЫ СТОРОНЫ ФИНАНСИРОВАНИЕ СПЕЦИ<br>ЭД ДОГОВОР ЗАРЕГИСТРИРОВАН<br>О ДА • НЕТ<br>ДАТА РЕГИСТРАЦИИ КОНТРАКТА В ЕИС<br>18.10.2021 | АКТА СРОКИ ОПЛАТЫ СТОРОНЫ ФИНАНСИРОВАНИЕ СПЕЦИФИКАЦИИ ЭТАЛЫ ДОКУМЕНТЫ ОБМЕН С ЕИС<br>СТАТУС<br>ИСПОЛНЕН<br>ЗД ДОГОВОР ЗАРЕГИСТРИРОВАН<br>Ф ДА • НЕТ<br>18.10.2021 ОС РЕГИСТРИЦИИ КОНТРАКТА В ЕИС<br>0                                                                                                    |

✓ B

- контрактах, заключенных по результатам конкурентных процедур, ИКЗ в карточке контракта не отображается;
  - контрактах, заключенных с единственным поставщиком, ИКЗ отображается в блоке «Общая информация»;
- ✓ B финансовую систему АЦК-Финансы ИКЗ поступает исключительно из лота плана-графика (разряды 27-29 указывается значение «000»).

#### КОНТРАКТЫ - КОНТРАКТ №7774036 - ИСПОЛНЕН

ДОКУМЕНТЫ ОБМЕН С ЕИС ОБМЕН С АЦК-ФИНАНСЫ ОБМЕН С УФХД

| ОБЩАЯ ИНФОРМАЦИЯ                                 |                                               |                                                |                                                           |
|--------------------------------------------------|-----------------------------------------------|------------------------------------------------|-----------------------------------------------------------|
| РЕЕСТРОВЫЙ НОМЕР<br>7774036                      | дата создания<br>24.11.2021                   | икз<br>212590204677159020100100100010000244    | СТАТУС<br>ИСПОЛНЕНИЕ                                      |
| СВЯЗАН С ПОЗИЦИЕЙ ПГ ТЕКУЩЕГО ГОДА<br>О ДА — НЕТ | ЗАКАЗЧИК ИЗМЕНЕН ВСЛЕДСТВИЕ РЕОРГАНИЗАЦИИ ЮЛ  | ЭД ДОГОВОР ЗАРЕГИСТРИРОВАН<br>О ДА — НЕТ       |                                                           |
| КОНТРАКТ ЗАРЕГИСТРИРОВАН В ЕИС<br>О ДА — НЕТ     | РЕЕСТРОВЫЙ НОМЕР В ЕИС<br>2590204677121000028 | ДАТА РЕГИСТРАЦИИ КОНТРАКТА В ЕИС<br>25.11.2021 | ПОРЯДКОВЫЙ НОМЕР ВЕРСИИ, ЗАРЕГИСТРИРОВАННОЙ В<br>ЕИС<br>0 |
| ОСУЩЕСТВЛЯЕТСЯ ЭЛЕКТРОННОЕ АКТИРОВАНИЕ           |                                               |                                                |                                                           |

🔵 ДА О НЕТ

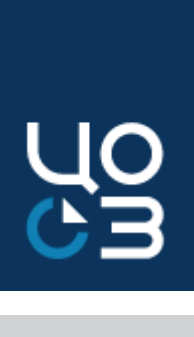

ПЛАТЕЖНЫЕ СВЕЛЕН НЕСТИ ИЗМЕНЕНІ

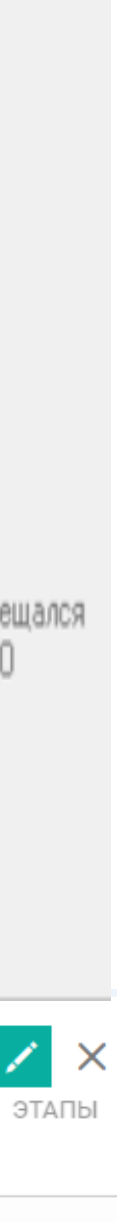

### ВНЕСЕНИЕ ИЗМЕНЕНИЙ В ПЛАН-ГРАФИК

год планового периода и составления показателей плана-графика на второй год планового периода

| Перенос лотов в плане-графике на новую                                                                                                    | ГОД 2021 👻 ГОД Б                                            | БЮДЖЕТА 2020 ✓                                                                        |                           |                                    | v                                                                                |                                          | н отк                 | рытая часть 🛛 🕕                 | Ø   |
|----------------------------------------------------------------------------------------------------|-------------------------------------------------------------|---------------------------------------------------------------------------------------|---------------------------|------------------------------------|----------------------------------------------------------------------------------|------------------------------------------|-----------------------|---------------------------------|-----|
| бюджетную классификацию 2022-2024 гг.                                                                                                    |                                                             | 98198 — УТВЕРЖДЕН                                                                     |                           |                                    |                                                                                  | ПЕРЕНЕСТИ                                | І НА НОВУЮ БЮДЖЕТНІ   | УЮ КЛАССИФИКА                   | цик |
| План-график на 2021-2023 гг.: План-график на 2022-2024                                                                                                    | ОБЩАЯ ИНФОРМАЦИЯ СО,                                        | ОДЕРЖАНИЕ ЗАКУПКИ СПЕЦИФИКАЦИИ                                                        | ФИНАНСИРОВАНИЕ ДО         | КУМЕНТЫ ИСТОРИ                     | я изменений                                                                      |                                          |                       |                                 |     |
| 2021<br>2022                                                                                                    | ОБЩАЯ ИНФОРМАЦИЯ                                            | я                                                                                     |                           |                                    |                                                                                  |                                          |                       |                                 |     |
| 2022 2022 2022                                                                                                    | РЕЕСТРОВЫЙ НОМЕР<br>4498198                                 | ДАТА<br>02.03                                                                         | создания<br>.2021         |                                    | СТАТУС<br>УТВЕРЖДЕН                                                              |                                          |                       |                                 |     |
| +<br>2024                                                                                                    | ПРИЧИНА ВНЕСЕНИЯ ИЗ<br>ВОЗНИКНОВЕНИЯ ИНЬ<br>БЫЛО НЕВОЗМОЖНО | ЗМЕНЕНИЙ В ПЛАН-ГРАФИК<br>ЫХ ОБСТОЯТЕЛЬСТВ, ПРЕДВИДЕТЬ КО                             | ТОРЫЕ ПРИ УТВЕРЖДЕН       | ИИ ПЛАНА-ГРАФИ                     | KA                                                                               |                                          |                       |                                 |     |
| ✓ Перенос осуществляется в перечне лотов или непосредственно в самом лот<br>кнопке «Перенести на Новую бюлжетную классификацию»:                                                                                                    | ӨПО год 2021 ▾ год БН                                       | юджета 2020 🗸                                                                         |                           |                                    | ×                                                                                |                                          | открыт                | тая часть 🕕 🤦                   | ) > |
| кнопке «перенести на повую оюджетную классификацию»;                                                                                                    |                                                             |                                                                                       |                           |                                    |                                                                                  |                                          | ЕРЕНОС НА НОВУЮ БЮ,   | ДЖЕТНУЮ КЛАСС                   | ИФИ |
| <ul> <li>Перенос доступен, если актуальные лимиты доведены до Заказчика, а также изм<br/>год и год бюджета в шапке Системы;</li> </ul>                                                                                                    | енен                                                        |                                                                                       | Итого 3 372 793,36        | 4 692 892,36                       |                                                                                  |                                          |                       |                                 |     |
|                                                                                                    | Реестровый 🗳 ИКЗ<br>номер 👻                                 | Наименование закупки                                                                  | НМЦ<br>контракта, руб     | финансового<br>обеспечения,<br>руб | Источник<br>финансирования                                                       | Способ определения<br>поставщика         | Срок начала закупки 🔻 | Дата<br>последней<br>публикации | (   |
| <ul> <li>Необходимо в лотах/лоте нажать на указанную кнопку, выбрать год новой бюджетной<br/>классификации (в нашем случае - 2022) и подтвердить;</li> </ul>                                                                                  |                                                             | Поставка принадлежностей дл<br>риношейвера                                            | <sup>я</sup> 372 893,36   | 372 893,36                         | Средства по<br>обязательному<br>медицинскому<br>страхованию (7)<br>-увеличение с | Электронный аукцион                      | апрель 2021           | -                               | ٩   |
| <ul> <li>Автоматически в Системе создается копия лота в статусе «Изменение бюдже<br/>классификации», в которой необходимо в режиме редактирования изме<br/>финансирование – удалить источники из старой БК и добавить из новой БК;</li> </ul> | ТНОЙ<br>НИТЬ<br>4498198 –                                   | Поставка реагентов для<br>анализатора RAMP, находящего<br>собственности учреждения(ПК | ося в 2 999 900,00<br>КБ) | 2 999 999,00                       | Средства по<br>обязательному<br>медицинскому<br>страхованию (7)<br>-увеличение с | Электронный аукцион                      | март 2021             | _                               | >   |
| ✓ Вернуть лот в «Формирование», утвердить его и включить в состав новой ве плана-графика на 2022-2024 гг.                                                                                                    | рсии 4184118 –                                              | Закупки на сумму, не превыша<br>600 тыс.руб. (по п.4 ч.1 ст.93)                       | ющую _                    | 700 000,00                         | Приносящая доход<br>деятельность<br>(собственные доходы<br>учреждения) (2) -у    | Закупка у<br>единственного<br>поставщика | _                     | -                               | У   |

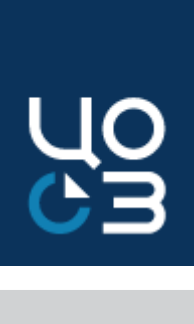

### План-график формируется путем внесения изменений в утвержденные показатели плана-графика на очередной финансовый год и первый

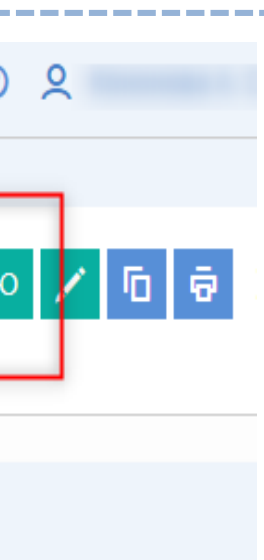

| <u>۹</u>     | , |
|--------------|---|
| икацию 🕂 土   |   |
|              |   |
| Статус       | 7 |
| Формирование |   |
| Утвержден    |   |
| Утвержден    |   |

| Ко | нт | nn       |
|----|----|----------|
| NU |    | $\mu 0.$ |

|    |                                                                                                    | контрол                                                                                                |
|----|----------------------------------------------------------------------------------------------------|----------------------------------------------------------------------------------------------------|
| Nº | Наименование контроля РИС Закупки ПК                                                                                                    |                                                                                                    |
| 1  | «Значение кода КВР по указанному источнику<br>финансирования не соответствует ИКЗ. Изменение<br>КВР в опубликованном лоте невозможно»                                                                             | Контроль<br>финансиро<br>которого у<br>договор в<br>блокируюц<br>техническо<br>потребует<br>версии пла |
| 2  | «В лоте были внесены изменения в сведения плана-графика. Необходимо опубликовать изменения в сведения плана-графика»                                                                                              | После сох<br>статус «О<br>закупку» /<br>«Контракт<br>версии пла                                        |
| 3  | «Закупка не соответствует условиям размещения через Уполномоченный орган. Необходимо снять признак централизованной закупки»                                                                                      | Необходии<br>закупок, и<br>в части ра<br>закупки. Е<br>необходим                                       |
| 4  | «По лотам <реестровый номер лота> общая сумма<br>запланированных средств по источнику<br>финансирования (лимит по источнику <сумма<br>лимита>) превышает установленную для источника<br>сумму СГОЗ <сумма СГОЗ>)» | Контроль<br>превышае                                                                                   |

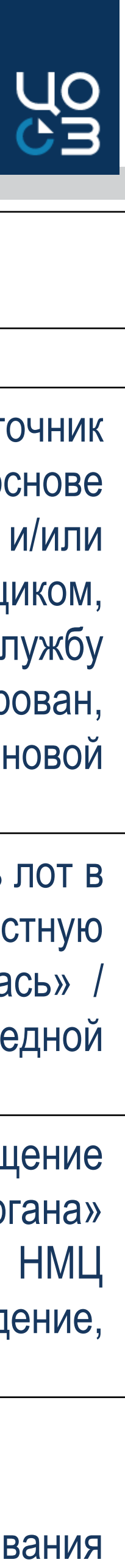

#### ли РИС Закупки ПК

#### Сообщение контроля при обнаружении ошибки

срабатывает если: при попытке добавить в ранее опубликованный лот источник ования с кодом вида расходов, отличным от содержащегося. В лоте, на основе же проведена конкурентная процедура, заключен и зарегистрирован контракт и/или системах ЕИС и РИС Закупки ПК, в том числе с единственным поставщиком, щий контроль в части соответствия КВР и ИКЗ отключается по обращению в службу ой поддержки РИС Закупки ПК. Если контракт и/или договор не зарегистрирован, ся сформировать новый лот с нужным источником финансирования в составе новой ана-графика закупок

ранения причины внесения изменений отменить внесение изменений и вернуть лот в Опубликован в плане-графике» / «Включен в закупку» / «Включен в совместную «Извещение опубликовано» / «Закупка завершена» / «Закупка не состоялась» / заключен» невозможно. Необходимо опубликовать изменения в составе очередной ана-графика закупок

мо обратиться в Уполномоченный орган/учреждение, ответственный за размещение уточнить настройки, установленные в разделе «АРМ Уполномоченного органа» азмещения закупок - по способу определения поставщика, ограничению по НМЦ сли закупка не подлежит размещению через Уполномоченный орган/учреждение, ио отменить лот с централизованной закупкой и сформировать новый лот

срабатывает если: сумма запланированных средств по источнику финансирования ет сумму лимита и сумму СГОЗ.

|    | -                                                                                                    | Контрол                                                                   |
|----|----------------------------------------------------------------------------------------------------|---------------------------------------------------------------------------|
| Nº | Наименование контроля РИС Закупки ПК                                                                                                    |                                                                           |
| 5  | «В соответствии со связанными кодами ОКПД2<br>в текущую позицию плана-графика могут быть<br>включены только позиции СПГ3, для которых<br>предусмотрено указание информации<br>о преимуществах организациям инвалидов»   | В один ло <sup>-</sup><br>организаці                                      |
| 6  | «Для выбранных позиций СПГЗ предусмотрены<br>разные шаблоны Проекта контракта/Технического<br>задания. В лот могут быть включены только<br>позиции СПГЗ, имеющие один шаблон Проекта<br>контракта/Технического задания» | В один ле<br>шаблоны<br>объединят<br>контракта/                           |
| 7  | «Для СПГЗ установлен норматив <сумма> за<br>единицу. НМЦ не может быть выше<br>установленного норматива»                                                                                                    | Контроль<br>предельну<br>скорректир<br>установле<br>Министеро<br>№ СЭД-32 |
| 8  | «Были внесены изменения в справочник<br>характеристик, необходимо обновить данные<br>характеристики для спецификации: <наименование<br>СПГЗ»                                                                            | Требуется                                                                 |

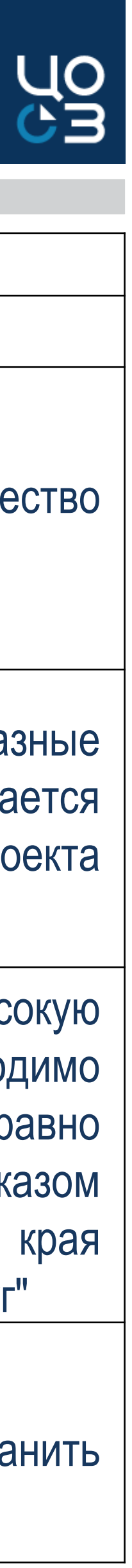

пи РИС Закупки ПК

Сообщение контроля при обнаружении ошибки

т запрещается объединять позиции СПГЗ, по которым предусмотрено преимущество и и и и предусмотрено преимущество

ют запрещается объединять позиции СПГЗ, по которым предусмотрены разные Проекта контракта/Технического задания и/или в один лот В один лот запрещается ть позиции СПГЗ, по которым предусмотрены шаблоны Проекта /Технического задания и не предусмотрены

срабатывает если: значение цены за единицу СПГЗ превышает самую высокую ую цену, установленную в справочнике «Предельные цены». Необходимо ровать значение цены за единицу таким образом, чтобы оно было ниже или равно енной предельной цене. Предельные цены на ТРУ установлены приказом ства по регулированию контрактной системы в сфере закупок Пермского края 2-01-04-154 от 12.12.2019 "Об утверждении предельных цен товаров, работ, услуг"

обновить характеристики в спецификации лота в режиме редактирования, сохранить

|    |                                                                                                    | Контрол                                              |
|----|----------------------------------------------------------------------------------------------------|------------------------------------------------------|
| N⁰ | Наименование контроля РИС Закупки ПК                                                                                                    |                                                      |
| 9  | «Позиция КПГЗ не соответствует ветке КПГЗ,<br>опубликованной в плане-графике. Необходимо<br>внести изменения в план-график»                                                                                                    | Контроль о<br>будет доба<br>КПГЗ, опуб<br>в пределах |
| 10 | «Для выбранного способа определения поставщика «Закупка на сумму, предусмотренную ч.12 ст.93», доступно указание только одной спецификации»                                                                                                | Для закупо<br>попытке до<br>срабатыва                |
| 11 | «В выбранной позиции СПГЗ отсутствует связанная позиция КТРУ. Для выбранного способа определения поставщика «Закупка на сумму, предусмотренную ч.12 ст.93» обязательно указание кода КТРУ»                                                 | Контроль с<br>отсутствия<br>каталога н<br>в сообщен  |
| 12 | «Для способа определения поставщика «Закупка<br>на сумму, предусмотренную ч.12 ст.93»<br>обязательно указание кода ОКТМО в составе<br>адреса поставки товара. Необходимо заполнить<br>код ОКТМО у адреса поставки в карточке<br>заказчика» | Контроль<br>не указан<br>поставки о                  |
| 13 | «Сумма начальной (максимальной) цены<br>не распределена по источникам финансирования<br>лота»                                                                                                    | Контроль<br>не равны (                               |

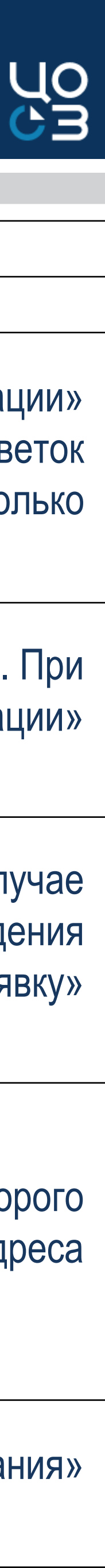

пи РИС Закупки ПК

Сообщение контроля при обнаружении ошибки

срабатывает если: после публикации лота в плане-графике в блок «Спецификации» авлена спецификация с позицией КПГЗ, не соответствующей хотя бы одной из веток бликованных в плане-графике. Добавление/изменение позиций КПГЗ доступно только х ветки КПГЗ, указанной при публикации плана-графика

ок у ед. поставщика по ч.12 ст.93 доступно создание только одной спецификации. При обавления второй спецификации по действию «Добавить» в блоке «Спецификации» ает контроль

срабатывает на наличие у выбранной позиции СПГЗ связанного кода КТРУ. В случае я кода КТРУ у нужной позиции СПГЗ необходимо подать заявку в службу ведения на указание в позиции кода КТРУ, что можно сделать по кнопке «Подать заявку» нии об ошибке

срабатывает если: выбран адрес поставки в спецификации лота, для которого код ОКТМО. Для закупок у ед. поставщика по ч.12 ст.93 44-ФЗ указание адреса осуществляется с использованием кода ОКТМО

срабатывает если: сумма НМЦ в блоках «НМЦ» и «Источники финансирования» (т.е. в поле «Нераспределенное финансирование» значение, отличное от нуля)

|    |                                                                                                    | Koumpou                                                         |
|----|----------------------------------------------------------------------------------------------------|-----------------------------------------------------------------|
| Nº | Наименование контроля РИС Закупки ПК                                                                                                    | контро                                                          |
| 14 | «Сумма начальной (максимальной) цены не может<br>превышать сумму по источнику финансирования,<br>включенную в план-график»                                 | Ввод сумм<br>источнику,                                         |
| 15 | «В соответствии с утвержденным шаблоном<br>контракта в поле «Тип срока окончания поставки»<br>должно быть выбрано значение «Дни с даты<br>начала поставки» | Контроль<br>поставки»<br>«Сроки пос<br>типового<br>корректнос   |
| 16 | «В соответствии с утвержденным шаблоном контракта в поле «Количество дней срока проведения приемки» должно быть указано значение «не более 6»              | Контроль о<br>документа<br>в блоке<br>в соответо<br>обновлени   |
| 17 | «В соответствии с утвержденным шаблоном контракта в поле «Тип дней срока оплаты» должен быть указан «Рабочие»                                              | Контроль (<br>типовому<br>оплаты» бу<br>шаблона г<br>заполнения |
| 18 | «В соответствии с ПП РФ от 13 января 2014 года<br>№ 19 необходимо указать формулу цены»                                                                    | Контроль<br>Постановл                                           |

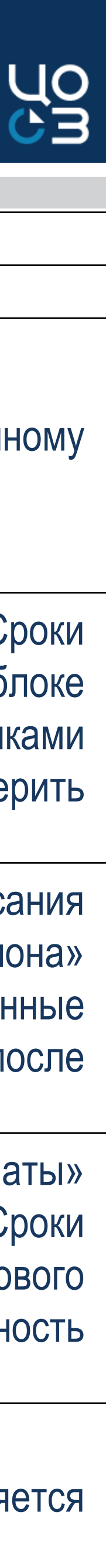

пи РИС Закупки ПК

Сообщение контроля при обнаружении ошибки

иы НМЦ по источнику больше, чем объем финансового обеспечения по данному указанный в плане-графике, невозможен

срабатывает если: обнаружено несоответствие данных в лоте в разделе «Сроки типовому проекту контракта. По действию «Обновить сроки из шаблона» в блоке ставки» будут актуализированы данные в соответствии с актуальными настройками шаблона проекта контракта, после обновления данных необходимо проверить сть заполнения блока

срабатывает если: обнаружено несоответствие данных в блоке «Сроки подписания о приемке» типовому проекту контракта. По действию «Обновить сроки из шаблона» «Сроки подписания документа о приемке» будут актуализированы данные ствии с актуальными настройками типового шаблона проекта контракта, после ия данных необходимо проверить корректность заполнения блока

срабатывает если: обнаружено несоответствие данных в блоке «Сроки оплаты» проекту контракта. По действию «Обновить сроки из шаблона» в блоке «Сроки будут актуализированы данные в соответствии с актуальными настройками типового проекта контракта, после обновления данных необходимо проверить корректность ия блока

срабатывает если: в лоте выбраны позиции СПГЗ, для которых применяется ение Правительства РФ №19. Указание формулы цены обязательно

|    |                                                                                                    | Контрол                                          |
|----|----------------------------------------------------------------------------------------------------|--------------------------------------------------|
| N⁰ | Наименование контроля РИС Закупки ПК                                                                                                    |                                                  |
| 19 | «Удаление источника финансирования невозможно, так как он используется в контракте»                                                                                                    | Контроль<br>контрактов<br>финансиро<br>использую |
| 20 | «Бюджетная классификация источников финансирования не соответствует году бюджета, указанному в лоте»                                                                                                    | При перен<br>финансирс<br>бюджетной<br>изменены  |
| 21 | «Для СПГЗ «Услуги частной охраны (охранный (технический) мониторинг), с использованием мобильной группы, технические средства охраны заказчика, ч» не допускается осуществление закупки со способом определения поставщика «электронный аукцион» | В соответ<br>осуществл<br>лишь откры             |
| 22 | «Сумма по источнику финансирования не может<br>быть меньше суммы созданных по источнику<br>контрактов»                                                                                                    | Контроль<br>финансирс                            |
| 23 | «Год размещения извещения о закупке не<br>соответствует ИКЗ лота. Изменение ИКЗ<br>невозможно»                                                                                                    | Контроль<br>публикаци<br>2 ИКЗ) не г             |

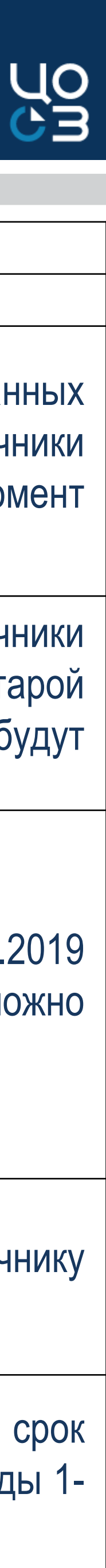

пи РИС Закупки ПК

Сообщение контроля при обнаружении ошибки

срабатывает при удалении источника, у которого в поле «Сумма созданных в по источнику финансирования» значение, отличное от нуля. В таблице «Источники ования» лота не доступно удаление источников, которые на текущий момент отся в финансировании заключенных контрактов

носе лота в новую бюджетную классификацию необходимо выбрать источники ования новой бюджетной классификации, удалить источники финансирования старой й классификации и сохранить изменения. Если источники финансирования не будут в соответствии с новой бюджетной классификацией, то срабатывает контроль

ствии с Поручением губернатора Пермского края СЭД-01-175-527 от 15.10.2019 пение закупки охранных услуг в случае проведения конкурентной закупки возможно ытым конкурсом в электронной форме

срабатывает при уменьшении значения в поле «Сумма по источнику ования, руб.»

срабатывает при изменении года размещения в поле «Планируемый срок и извещения» в лоте. Год размещения извещения/заключения контракта (разряды 1подлежат изменению

|    |                                                                                                    | 10                                     |
|----|----------------------------------------------------------------------------------------------------|----------------------------------------|
|    | Ι                                                                                                    | Контрол                                |
| Nº | Наименование контроля РИС Закупки ПК                                                                                                    |                                        |
| 24 | «Введенная сумма по источнику (ам):<br>812-0106-910000020-244-243-00500100-<br>910500000000-0000000000-0 (2021),<br>превышает остаток лимита финансирования»                                           | Сумма по<br>финансиро                  |
| 25 | «Выбранный (е) в лоте источник (и)<br>финансирования не актуальны:<br>812-0106-910000020-244-243-00500100-<br>910500000000-000000000-0 (2021).<br>Выберите другой источник финансирования для<br>лота» | В лоте не<br>соответств<br>классифик   |
| 26 | «Выбранный(е) СПГЗ входит в перечень аукционной продукции. Закупка не может быть осуществлена любым из видов конкурса»                                                                                 | По ТРУ, вх<br>от 21.03.20<br>Иные спос |
| 27 | Выбор основания «Закупка у субъектов естественных монополий» невозможен для следующих СПГЗ: <наименование всех СПГЗ >                                                                                  | У позиции<br>ст.93 Зако                |
| 28 | «Выбранный в спецификации СПГЗ не актуален.<br>Необходимо перевыбрать СПГЗ в спецификации:<br><наименование СПГЗ>»                                                                                     | Необход                                |

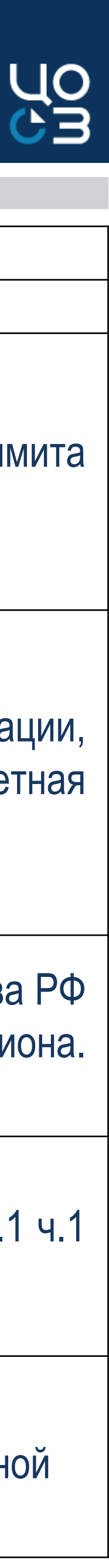

ли РИС Закупки ПК

Сообщение контроля при обнаружении ошибки

о источнику финансирования в лоте не может превышать сумму остатка лимита ования

еобходимо использовать источники финансирования из бюджетной классификации, вующей году бюджета (например, год бюджета – 2021 г., соответственно бюджетная кация – 2021-2023 гг.)

ходящим в аукционный перечень в соответствии с Распоряжением Правительства РФ 016 № 471, может быть проведена закупка только в форме электронного аукциона. собы определения поставщика не допускаются

I СПГЗ в Каталоге ТРУ установлен признак, что данный ТРУ не закупается по п.1 ч.1 на 44-ФЗ

цимо обновить позицию СПГЗ в спецификации лота, так как она стала неактуальной

|    | Контроли ЕИС при полу                                                                                                    | чении поді                                                                                                    |
|----|----------------------------------------------------------------------------------------------------|----------------------------------------------------------------------------------------------------|
| Nº | Наименование контроля ЕИС                                                                                                    |                                                                                                    |
| 1  | «АРПГ_10446_0001. Для плана-графика не получено<br>уведомление о соответствии контролируемой<br>информации по итогам контроля по ч.5 ст. 99<br>Федерального Закона №44-ФЗ. Размещение плана-<br>графика без уведомления о соответствии<br>невозможно»                                       | Контроль<br>без уведо<br>установле<br>Для орган<br>необходии<br>«Настройи<br>1. В поле<br>2. В поле<br>3. В поле<br>значение |
| 2  | «АРПГ_10446_0002. Для плана-графика получено<br>уведомление о соответствии контролируемой<br>информации по итогам контроля по ч.5 ст. 99<br>Федерального Закона №44-ФЗ, при этом план-график<br>контролю не подлежит. Размещение плана-графика<br>с уведомлением о соответствии невозможно» | Контроль<br>в платеж<br>обеспечен                                                                                            |
| 3  | «АРПГ_10446_0003. Дата получения плана-графика<br>в ЕИС не соответствует дате утверждения плана-<br>графика. План-график должен быть направлен в ЕИС<br>сразу после осуществления утверждения плана-<br>графика»                                                                            | Контроль<br>получения<br>обращени                                                                                            |

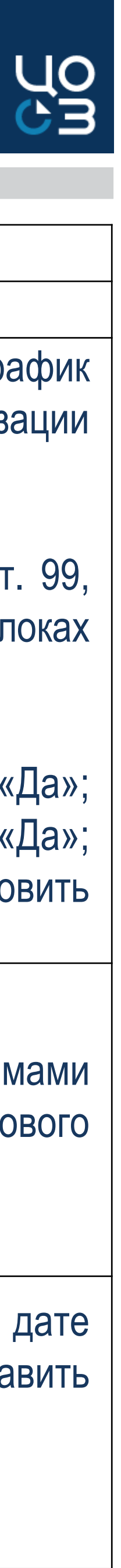

писанного плана-графика из РИС Закупки ПК

Сообщение контроля при обнаружении ошибки

срабатывает если: из РИС Закупки ПК получен подписанный план-график омления о соответствии контролируемой информации, при этом для организации ена необходимость осуществления контроля по ч.5 ст. 99.

низаций, для которых требуется прохождение финансового контроля по ч.5 ст. 99, мо в карточке организации Заказчика произвести следующие настройки в блоках ки интеграции» и «Настройки интеграции с АЦК-Финансы»:

е «Необходимость прохождения финансового контроля» установить значение «Да»; пе «Бесшовная интеграция плана-графика с ЕИС» установить значение «Да»; е «Финансовый контроль по ч.5 ст.99 осуществляется в АЦК-Финансы» установить «Да»

срабатывает, так как план-график отправляется в ЕИС с нулевыми суммами ках. Необходимо отредактировать лоты, указав в них объем финансового ния, и повторить отправку ПГ в ЕИС

срабатывает если: дата утверждения плана-графика не соответствует дате я подписанного плана-графика в ЕИС с учетом часового пояса. Требуется направить ие в службу технической поддержки РИС Закупки ПК

| Контроли ЕИС при полу |                                                                                                    |                                                                                                    |
|-----------------------|----------------------------------------------------------------------------------------------------|----------------------------------------------------------------------------------------------------|
| N⁰                    | Наименование контроля ЕИС                                                                                                    |                                                                                                    |
| 4                     | «АРПГ_10446_0004. Дата получения плана-<br>графика в ЕИС с уведомлением о соответствии<br>не соответствует дате осуществленного контроля<br>по ч.5 ст. 99 Федерального Закона № 44-ФЗ. План-<br>график с уведомлением о соответствии должны<br>быть направлены в ЕИС сразу после<br>осуществления контроля» | Контроль<br>с уведомл<br>осуществл<br>не соответ<br>в ЕИС с уч<br>Прохожден<br>осуществл<br>происходи<br>Закупки Пн<br>пройти по |
| 5                     | «АРПГ_2499_0029. Номер закупки, включенной<br>в план-график закупок, не уникален для следующих<br>позиций: <ИКЗ позиции ПГ>»                                                                                                    | Значение<br>в рамках и<br>года разме<br>направить                                                                                |
| 6                     | «АРПГ_9509_0001. Для позиции плана-графика закупок размещено извещение в ЕИС. Для отмены позиции необходимо отменить соответствующее извещение:<ИКЗ позиции ПГ>»                                                                                                    | Контроль<br>если на об<br>направить<br>отмены ло<br>или участн                                                                   |

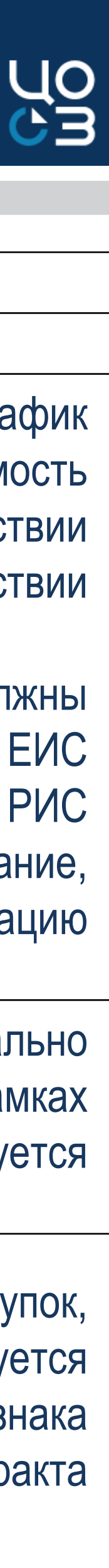

писанного плана-графика из РИС Закупки ПК

Сообщение контроля при обнаружении ошибки

срабатывает если: из РИС Закупки ПК получен подписанный план-график пением о соответствии, при этом для организации установлена необходимость пения контроля по ч.5 ст. 99 и дата подписания уведомления о соответствии сствует дате получения подписанного плана-графика с уведомлением о соответствии петом часового пояса.

ние контроля по ч.5 ст.99 и публикация плана-графика в ЕИС должны пяться в один и тот же день. Если отправка на публикацию плана-графика в ЕИС пт в последующие дни после получения уведомления, план-график на стороне РИС К падает в ошибку публикации. Необходимо вернуть план-график в формирование, овторно согласование в системе АЦК-финансы и отправить на публикацию

реквизита «Номер закупки, включенной в план закупки» должно быть уникально всего плана-графика закупок (по всем позициям и особым закупкам) и в рамках ещения извещения/приглашения/заключения контракта с ед. поставщиком. Требуется обращение в службу технической поддержки РИС Закупки ПК

срабатывает, так как невозможно отменить позицию плана-графика закупок, основании такой позиции размещено извещение, которое не отменено. Требуется обращение в службу технической поддержки РИС Закупки ПК для снятия признака ота. Если закупка не состоялась, так как нет участников для заключения контракта ник отказался от заключения контракта, то такую позицию необходимо обнулить

| Контроли ЕИС при получе |                                                                                                    |                                              |
|-------------------------|----------------------------------------------------------------------------------------------------|----------------------------------------------|
| N⁰                      | Наименование контроля ЕИС                                                                                                    |                                              |
| 7                       | «АРПГ_9509_0013. Для позиции плана-графика<br>закупок сформированы и размещены сведения о ГК<br>в ЕИС. Позицию нельзя отменить: <ИКЗ позиции<br>ПГ>»                                          | Контроль<br>основани<br>направит<br>отмены л |
| 8                       | «АРПГ_9509_0002. Для позиции плана-графика<br>закупок размещено извещение в ЕИС. Признак<br>«Совместные торги» нельзя изменить: <ИКЗ позиции<br>ПГ>»                                          | Контроль<br>плана-гра                        |
| 9                       | «АРПГ_9509_0003. Для позиции плана-графика<br>закупок размещено извещение в ЕИС. Признак<br>«Централизованная закупка» нельзя изменить:<br><ИКЗ позиции ПГ>»                                  | Контроль<br>в позици                         |
| 10                      | «АРПГ_9509_0004. Для позиции плана-графика<br>закупок размещено извещение в ЕИС. Значение поля<br>«Наименование уполномоченного органа<br>(учреждения)» нельзя изменить:<br><ИКЗ позиции ПГ>» | Контроль<br>органа (у<br>размеще             |

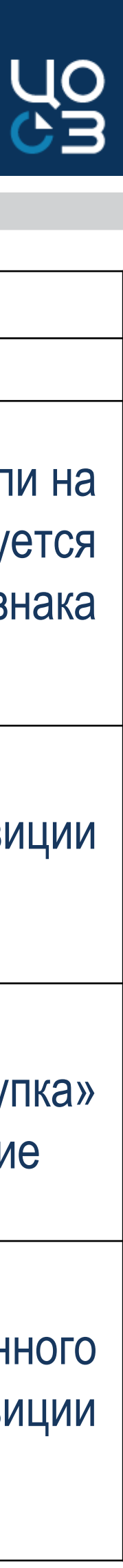

писанного плана-графика из РИС Закупки ПК Сообщение контроля при обнаружении ошибки

ь срабатывает, так как невозможно отменить позиции плана-графика закупок, если на ии такой позиции размещены сведения о ГК (не на основании извещения). Требуется ть обращение в службу технической поддержки РИС Закупки ПК для снятия признака пота

ь срабатывает, так как невозможно изменить признак «Совместные торги» в позиции афика, если на основании такой позиции размещено извещение

ь срабатывает, так как невозможно изменить признак «Централизованная закупка» и плана-графика закупок, если на основании такой позиции размещено извещение

ь срабатывает, так как невозможно изменить поле «Наименование уполномоченного (учреждения)» позиции плана-графика закупок, если на основании такой позиции ено извещение

|                               | · · · · · ·                                                                                                    |                                                    |
|-------------------------------|----------------------------------------------------------------------------------------------------|----------------------------------------------------|
| Контроли ЕИС при получении по |                                                                                                    |                                                    |
| N⁰                            | Наименование контроля ЕИС                                                                                                    |                                                    |
| 11                            | «АРПГ_9700_0004. Для позиции плана-графика<br>закупок размещено извещение в ЕИС. Значение<br>поля «Наименование организатора проведения<br>совместного конкурса или аукциона» нельзя<br>изменить: <ИКЗ позиции ПГ>»                                                                                                    | Контроль<br>проведени<br>если на ос                |
| 12                            | «ПГ_ИК_0007. Внимание! По техническим<br>причинам подсистема "FileStoreManager" в данный<br>момент не доступна. Пожалуйста, повторите<br>попытку позже»                                                                                                    | Ошибка т<br>повторять                              |
| 13                            | «IDE, Для позиции со значением поля "Номер<br>позиции"(positionNumber) равным<br>202103562000135001000003 в сохраненном в ЕИС<br>плане-графике закупок с реестровым номером<br>202103562000135001 не найдена позиция<br>с соответствующими значениями полей»                                                                        | Требуется<br>признака и                            |
| 14                            | «IDE, ПГ_ИК_2010. Значения в поле<br>«Идентификационный код организации-владельца<br>версии плана-графика закупок (ИКУ)»<br>(positions\position\commonInfo\IKU)<br>25902290018590201001 не совпадает со значением<br>ИКУ организации – владельца версии плана-<br>графика закупок в справочнике организаций ЕИС<br>259022900185905» | Контроль с<br>ПК и в рее<br>системами<br>и сформир |

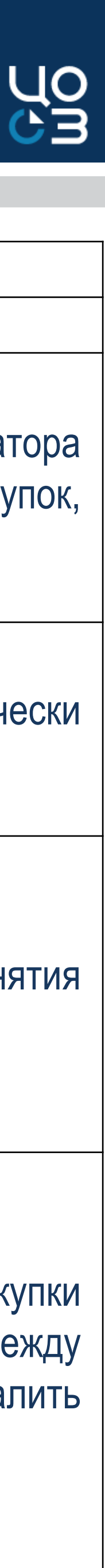

писанного плана-графика из РИС Закупки ПК Сообщение контроля при обнаружении ошибки

срабатывает, так как невозможно изменить поле «Наименование организатора ия совместного конкурса или аукциона» позиции плана-графика закупок, сновании такой позиции размещено извещение.

гехнического характера со стороны сервера ЕИС. Необходимо периодически отправку плана-графика на публикацию в ЕИС.

направить обращение в службу технической поддержки РИС Закупки ПК для снятия изменений в лоте.

срабатывает, так как ИКУ организации в справочнике заказчика в НСИ в РИС Закупки естре организаций ЕИС отличается. ИКУ необходимо привести в соответствие между и ЕИС и РИС Закупки ПК. После вернуть план-график в формирование, удалить совать новую версию.

| учении          | Контроли ЕИС при полу                                                                                                    |  |
|-----------------|----------------------------------------------------------------------------------------------------|--|
|                 | № Наименование контроля ЕИС                                                                                                    |  |
| Требу<br>для из | «IDE, ПГ_ИК_4003. Следующий номер версии<br>15 плана-графика закупок с номером<br>202110566000005001 должен быть 34»                                                                                                    |  |
| Требу<br>для из | <ul> <li>«IDE, ПГ_ИК_2028. Поле «Идентификационный код закупки» (positions\position\IKZ) должно быть составлено из следующих значений: Последние 2 цифры поля publishYear + IKU + purchaseNumber + 0000 + KVRInfo\code. Ожидаем значение &lt;ИКЗ позиции ПГ&gt; в позиции плана-графика закупок с номером позиции (внешним номером,ИКЗ)&lt;ИКЗ позиции ПГ&gt;»</li> </ul>                                                 |  |
| Требу<br>повто  | «IDE, ПГ_ИК_3014. Основание внесения изменений<br>в позицию особой закупки с кодом 3 и кратким<br>наименованием «Реализация решения, принятого<br>заказчиком по итогам обязательного общественного<br>обсуждения закупки в соответствии со статьей 20<br>настоящего Федерального закона» не может быть<br>указано в позиции особой закупки плана-графика<br>закупок с номером (внешним номером, ИКЗ) <ИКЗ<br>позиции ПГ>» |  |

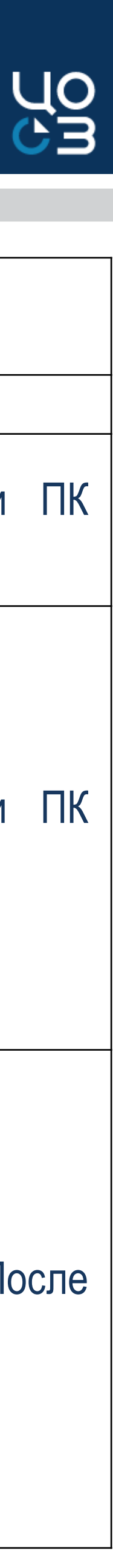

писанного плана-графика из РИС Закупки ПК

Сообщение контроля при обнаружении ошибки

ся направить обращение в службу технической поддержки РИС Закупки ПК енения номера версии плана-графика.

ся направить обращение в службу технической поддержки РИС Закупки ПК енения ИКЗ в лотах плана-графика.

ся указать иную причину внесения изменений в лот плана-графика, сохранить. После ть отправку плана-графика на контроль и публикацию в ЕИС.

| Контроли ЕИС при получени |                                                                                                    | ении подг                                                                     |
|---------------------------|----------------------------------------------------------------------------------------------------|-------------------------------------------------------------------------------|
| Nº                        | Наименование контроля ЕИС                                                                                                    |                                                                               |
| 18                        | «IDE, ПГ_ИК_4004. Все позиции и позиции особой закупки, указанные в предыдущей версии 37 плана-<br>графика закупок с номером <номер ПГ> должны быть указаны в принимаемой текущей версии 38 плана-<br>графика закупок. Отсутствуют позиции особой закупки с номерами позиций (внешними номерами) <номер ППГ>»                          | Контроль<br>в плане<br>то ее тре                                              |
| 19                        | «IDE, ПГ_ИК_6005. Для размещенного плана-<br>графика закупок с реестровым номером <номер ПГ><br>уже существует проект изменения плана-графика<br>закупок с идентификатором 6071126. Для внесения<br>изменений в существующий проект направляйте<br>проект изменения с указанием в тэге id<br>соответствующего значения идентификатора» | Требуетс<br>для устра                                                         |
| 20                        | «IDE, ПГ_ИК_8006. Пользователь СЕЛЕДКОВА<br>ТАТЬЯНА АНАТОЛЬЕВНА, подписавший<br>документ, не зарегистрирован в ЕИС в качестве<br>сотрудника организации ИНН 5911047080<br>МУНИЦИПАЛЬНОЕ КАЗЕННОЕ УЧРЕЖДЕНИЕ<br>"БИБЛИОТЕЧНО-МУЗЕЙНЫЙ ЦЕНТР"<br>ЯЙВИНСКОГО ГОРОДСКОГО ПОСЕЛЕНИЯ,<br>в личный кабинет которой принимается документ»      | При возн<br>ЕИС по<br>сформир<br>электрон<br>активные<br>срок дей<br>необходи |

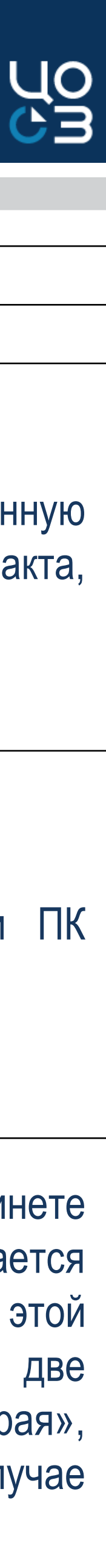

писанного плана-графика из РИС Закупки ПК Сообщение контроля при обнаружении ошибки

ь срабатывает, так как внесены изменения в «особую закупку», ранее размещенную -графике. Если по «особой» закупке не планируется заключение контракта, ебуется обнулить. Отменить такую закупку нельзя

ся направить обращение в службу технической поддержки РИС Закупки ПК ранения ошибки публикации плана-графика

никновении указанной ошибки необходимо убедиться в том, что в личном кабинете ользователь, чьей электронной подписью в РИС Закупки ПК подписывается сованный пакет для отправки плана-графика в ЕИС, зарегистрирован именно с этой ной подписью. Также ошибка возникает если у пользователя установлено две е электронные подписи, полученные для работы в личном кабинете ЕИС: «старая», иствия которой уже истекает, и «новая», полученная на новый период. В таком случае имо использовать в РИС Закупки ПК именно «новую» электронную подпись.

| r                     |                                                                                                    |                                       |
|-----------------------|----------------------------------------------------------------------------------------------------|---------------------------------------|
| Контроли ЕИС при полу |                                                                                                    |                                       |
| N⁰                    | Наименование контроля ЕИС                                                                                                    |                                       |
| 21                    | «ПГ_ИК_0004. Документ с идентификатором<br>3576834 размещен в ЕИС или отменен или<br>находится в статусе «Архив» и не может быть<br>изменен»                                                                                                    | Требуется<br>для устран               |
| 22                    | «ПГ_ИК_0001. Объект с внешним<br>идентификатором 256005020_2021 уже существует<br>на ООС для организации с кодом СПЗ<br>03566000029»                                                                                                    | Требуется<br>для устран               |
| 23                    | «ПГ_ИК_8009. В случае приема подписанного<br>проекта изменений недопустимо присутствие в<br>ЕИС проекта изменений размещенного документа,<br>для которого принимается изменение. Необходимо<br>опубликовать или удалить данный проект<br>изменений» | Требуется<br>для устран               |
| 24                    | «ПГ_ИК_1002. Код ОКТМО 57522000, указанный<br>в тэгесоттоnInfo\customerInfo\OKTMO\code, не<br>найден в справочнике ОКТМО в ЕИС»                                                                                                    | Необходик<br>ПК. Если о<br>заказчики, |
| 25                    | «IDE,_ПГ_ИК_9001. Отсутствует блок<br>«Электронный документ», содержащий<br>подписанные данные»                                                                                                    | Тре                                   |

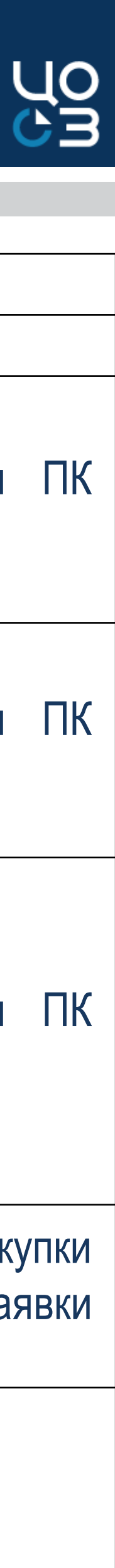

писанного плана-графика из РИС Закупки ПК Сообщение контроля при обнаружении ошибки

направить обращение в службу технической поддержки РИС Закупки ПК нения ошибки публикации плана-графика

и направить обращение в службу технической поддержки РИС Закупки ПК нения ошибки публикации плана-графика

направить обращение в службу технической поддержки РИС Закупки ПК нения ошибки публикации плана-графика

мо проверить корректность сведений по коду ОКТМО заказчика в ЕИС и РИС Закупки сведения некорректны в РИС закупки ПК, написать заявку через блок НСИ - Заявки если в ЕИС - обратиться в ТП ЕИС.

ебуется направить обращение в службу технической поддержки АЦК-Финансы

| Контроли ЕИС при получении под |                                                                                                    |                                                                       |
|--------------------------------|----------------------------------------------------------------------------------------------------|-----------------------------------------------------------------------|
| Nº                             | Наименование контроля ЕИС                                                                                                    |                                                                       |
| 26                             | «IDE, ПГ_ИК_9005. Не валидна подпись,<br>содержащаяся в блоке «Электронная подпись<br>электронного<br>документа»(tenderPlan2020Control99NC/<br>control99NoticeCompliance/extPrintForm/signature)»                                                                            | Ошибка в<br>информац<br>отправку н                                    |
| 27                             | «ПГ_ИК_1024. Пользователь 40dda0e3-b484-4691-<br>8c76-6cf465206e3c не относится к организации<br>с кодом по СПЗ 01566000371»                                                                                                    | Необходим<br>регистраци<br>Если данн<br>Если дан<br>администр<br>ЕИС. |
| 28                             | «АРПГ_3095_0001. У субъекта контроля<br>«Наименование заказчика» должна быть<br>установлена подтвержденная и не<br>заблокированная связь<br>с органом, уполномоченным на осуществление<br>контроля в соответствии с частью 5 статьи 99 №<br>44-ФЗ»                           | Необходии<br>контроля в<br>соответств<br>"УПРАВЛЕ<br>с органом        |
| 29                             | «IDE, ПГ_ИК_9009. Номер версии документа<br>документа направленного на контроль<br>(tenderPlan2020Control99NC/control99NoticeComplia<br>nce/versionNumber) должен совпадать с номером<br>версии проконтролированного документа<br>(tenderPlan2020Control99NC/versionNumber)» | Требуется<br>для устран                                               |

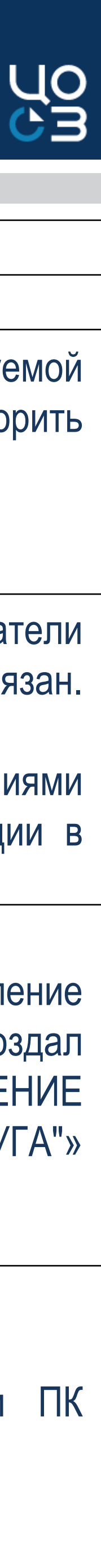

писанного плана-графика из РИС Закупки ПК

Сообщение контроля при обнаружении ошибки

вызвана некорректным подписанием уведомления о соответствии контролируемой ции в системе АЦК-Финансы. Необходимо ПГ вернуть в формирование и повторить на контроль в АЦК-Финансы.

мо проверить в личном кабинете ЕИС раздел Администрирование - Пользователи ионные данные пользователя: к организации с каким СПЗ пользователь привязан. ные корректны, то обратиться в ТП ЕИС.

ные некорректны, необходимо обратиться к пользователю с полномочиями ратора организации, который может отредактировать сведения об организации в

мо обратиться к администратору органа, уполномоченного на осуществление в соответствии с частью 5 статьи 99 Федерального закона № 44-ФЗ, чтобы он создал вующую запись о связи организации «МУНИЦИПАЛЬНОЕ КАЗЕННОЕ УЧРЕЖДЕНИЕ ЕНИЕ ГРАЖДАНСКОЙ ЗАЩИТЫ ГАЙНСКОГО МУНИЦИПАЛЬНОГО ОКРУГА"» контроля и (или) включил указанную запись в число субъектов контроля

и направить обращение в службу технической поддержки РИС Закупки ПК нения ошибки публикации плана-графика

#### ЧАСТО ЗАДАВАЕМЫЕ ВОПРОСЫ ПО ПЛАНУ-ГРАФИКУ

| Nº | Bonpoc                                                                                                    |                                                    |
|----|----------------------------------------------------------------------------------------------------|----------------------------------------------------|
| 1  | В карточке лота не доступна кнопка «Внести<br>изменения» / «Отменить лот» / «Повторная<br>закупка»                                                                                                 | В карточке<br>закупка»,<br>от «Опубли              |
| 2  | Необходимо провести повторную закупку. При этом<br>в карточке лота не доступна для редактирования<br>спецификация, планируемый срок публикации<br>и иная информация (иск блок<br>«Финансирование») | Для осуще<br>«Повторна<br>доступна в<br>графика. П |
| 3  | В карточке лота доступна только кнопка «Отменить лот»                                                                                                    | На основе отменить и                               |
| 4  | В карточке плана-графика не доступна кнопка<br>«Утвердить»                                                                                                    | Утвержден<br>ГЗ». Польз                            |
| 5  | На каком этапе в плане-графике в РИС Закупки ПК<br>указывается ИКЗ лота                                                                                                    | ИКЗ форм<br>«Планы-гра                             |
| 6  | Почему в разрядах 34-36 ИКЗ указывается значение «000»                                                                                                    | Значение<br>унитарных<br>отражению                 |
| 7  | Какой ИКЗ должен указываться в контрактах и договорах, заключенных в соответствии с п. 4, 5, 23, 42 и 44 ч.1 ст.93                                                                                 | С 10.08.20<br>27-29 ИК<br>все контра               |
| 8  | Лот в плане-графике отменен. Необходимо высвободить финансирование.                                                                                                    | Если лот о в автомати                              |

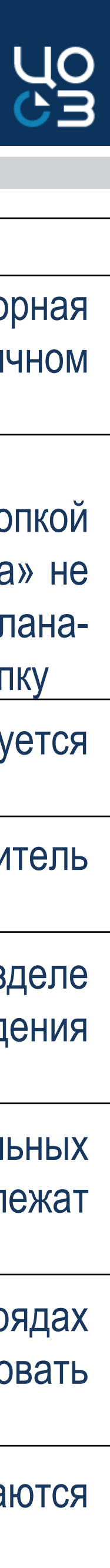

#### Ответ

е лота не доступна кнопка «Внести изменения» / «Отменить лот» / «Повторная если актуальная версия плана-графика находится в статусе, отличном икован»

ествления повторной закупки необходимо в карточке лота воспользоваться кнопкой ая закупка», а не кнопкой «Внести изменения». Если кнопка «Повторная закупка» не в лоте, необходимо утвердить лот и опубликовать его в очередной версии плана-После указанных действий появится возможность сформировать повторную закупку

лота опубликовано извещение, которое отменено в ЕИС. Такой лот потребуется отмену лота опубликовать в очередной версии плана-графика

ие версии плана-графика доступно только пользователю с ролью «Руководитель ователю с ролью «Ответственный специалист» данная функция не доступна

ируется в лоте на этапе сохранения версии плана-графика закупок в разделе афики», а не в лоте на этапе его формирования и утверждения

«000» указывается в двух случаях: 1. закупки государственных и муниципальных предприятий; 2. закупки, расходы на финансовое обеспечение которых подлежат о по нескольким кодам видов расходов

20 г. в контрактах и договорах указывается ИКЗ из лота плана-графика (в разрядах З указывается значение "000"). До 10.08.2020 г. требовалось нумеровать акты "малого" объема

отменен, то денежные средства по источникам финансирования высвобождаются ическом режиме. Обнулять финансирование в лоте уже не требуется.

#### ЧАСТО ЗАДАВАЕМЫЕ ВОПРОСЫ ПО ПЛАНУ-ГРАФИКУ

| N⁰ | Bonpoc                                                                                                    |                                                               |
|----|----------------------------------------------------------------------------------------------------|---------------------------------------------------------------|
| 9  | По плану-графику не пройден контроль по ч.5 ст.99<br>в личном кабинете органа контроля в ЕИС. При<br>этом статус плана-графика в РИС Закупки ПК –<br>«Ожидает размещения в ЕИС» | Если теку<br>получен пр<br>в РИС Зак<br>Системы в             |
| 10 | Необходимо внести изменения в спецификацию лота в части графика поставки. При этом в режиме редактирования спецификация не доступна для корректировки                           | Для реда<br>резервиров                                        |
| 11 | В закупке необходимо указать несколько адресов (мест) поставки ТРУ                                                                                                    | В таком сл<br>необходим<br>несколько                          |
| 12 | Требуется указать объем поставки с более чем<br>двумя знаками после запятой в спецификации лота                                                                                 | В карточке<br>поле «Объ                                       |
| 13 | План-график длительное время находится «на контроле по ч.5 ст.99»                                                                                                    | В соответс<br>ч.5 ст.99 4<br>позднее од                       |
| 14 | Закупка уже объявлена, однако в разделе «Финансирование» по источнику финансирования в графе «Запланировано» указано значение «0».                                              | Проблема<br>разработчи<br>«Запланир<br>с нужным<br>изменится, |
| 15 | В лоте не доступны кнопки «Сформировать проект контракта» и «Сформировать Техническое задание»                                                                                  | С 15.11.20<br>карточке за                                     |

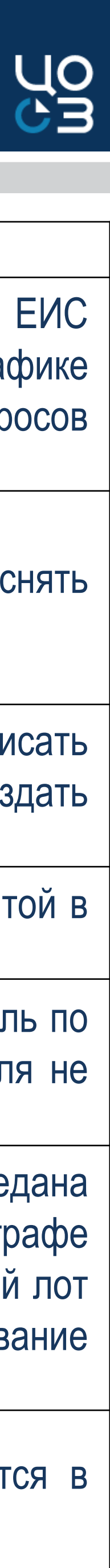

#### Ответ

цая версия плана-графика не прошла контроль финансового органа и в ЛК ЕИС сотокол несоответствия контролируемой информации, необходимо в плане-графике супки нажать на кнопку «ПГ удален в ЕИС» и ответить правильно на ряд вопросов зависимости от их содержания.

ктирования блока «Спецификация» в лоте плана-графика необходимо снять вание по закупке в ФО.

учае указать адрес поставки можно двумя способами: 1. вручную текстом прописать ые адреса поставки в карточке заказчика в блоке «Адреса поставки»; 2. создать спецификаций в лоте зависимости от адреса поставки

е спецификации лота реализована возможность указания 11 знаков после запятой в ем поставки»

ствии с Постановлением Правительства РФ от 6 августа 2020 г. № 1193 контроль по 4-ФЗ в отношении планов-графиков закупок осуществляется органом контроля не аного рабочего дня со дня, следующего за днем поступления плана-графика

некорректного отображения сведений в части финансирования. Проблема передана икам для анализа. При этом сделать пересчет финансирования в графе овано» пользователь может самостоятельно: необходимо сформировать новый лот источником финансирования, сохранить и удалить. После этого финансирование , и сумма по источнику отобразится в данной графе

21 г. формирование проектов контрактов и типовых заданий осуществляется в акупки, а не в лоте

#### ЧАСТО ЗАДАВАЕМЫЕ ВОПРОСЫ ПО ПЛАНУ-ГРАФИКУ

|    | -                                                                                                    |                                                                |
|----|----------------------------------------------------------------------------------------------------|----------------------------------------------------------------|
| Nº | Bonpoc                                                                                                    |                                                                |
| 16 | Необходимо внести изменения в закупку в связи с<br>предписанием контролирующего органа.<br>Соответствующее основание выбрано<br>пользователем при внесении изменений в лот –<br>«Исполнение предписания органов контроля,<br>указанных в части 1 статьи 99 ФЗ». При этом в<br>карточке лота не доступна для редактирования<br>спецификация и иная информация пр. (искл блок<br>«Финансирование») | Для осуще<br>внести изм                                        |
| 17 | В лоте в блоке Финансирование красным цветом подсвечивается поле «Нераспределенный объем»                                                                                                    | Денежные<br>будет доба<br>в блоках «<br>будут сос<br>финансирс |
| 18 | При создании новых лотов каждый раз требуется выбирать причину внесения изменений. Почему?                                                                                                    | Если у о<br>утвержден<br>изменений                             |

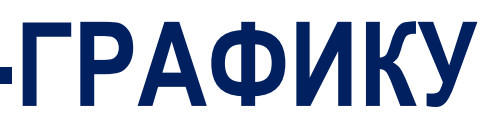

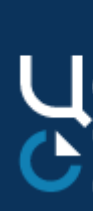

Ответ

ествления закупки по предписанию контролирующего органа необходимо сначал иенения в закупку, после в связанный с закупкой лот.

- средства по источникам финансирования не распределены. После того как в лот авлена конкретная спецификация, а также будет заполнена графа «НМЦ контракта «Финансирование» и «НЦМ», в случае если суммы по источникам финансировани ответствовать сумме НМЦ контракта, то в поле графе «Нераспределенно ование, руб.» будет указано значение, равное нулю.
- рганизации есть хотя бы одна опубликованная версия плана-графика, то пр нии ранее не опубликованных лотов необходимо указание причины внесени в план-график (для вновь добавленных позиций).

| 0<br>B |
|--------|
|        |
|        |
| па     |
| те     |
| a»     |
| ЯΝ     |
| be     |
| NC     |
| Я٨     |
|        |

# СПАСИБО ЗА ВНИМАНИЕ

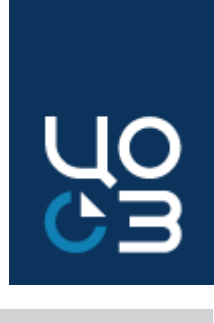